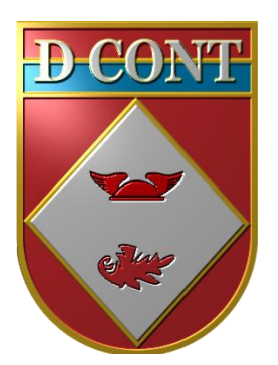

# Cartilha de Registros Contábeis Patrimoniais no Novo SIAFI

Brasília-DF, NOV 2015

1ª Versão

# SUMÁRIO

| 1.   | APRESENTAÇÃO                                                      | 3   |
|------|-------------------------------------------------------------------|-----|
| 2.   | ACESSANDO O NOVO SIAFI                                            | 4   |
| 3.   | INCLUINDO O DOCUMENTO HÁBIL                                       | 5   |
| 4.   | MATERIAIS DE CONSUMO                                              | 6   |
| 4.1. | Baixa de Material de Consumo no Estoque (ETQ001)                  | 8   |
| 4.2. | Baixa por Transferência a outra UG (ETQ010)                       | 10  |
| 4.3. | Entrada por Transferência de outra UG (ETQ011)                    | .12 |
| 4.4. | Entrada por recebimento de material doado (ETQ022)                | .14 |
| 4.5. | Material adquirido por outra UG - Compra Centralizada (ETQ024)    | .16 |
| 4.6. | Entrada em Estoque por devolução / excesso (ETQ025)               | .18 |
| 4.7. | Unificação Patrimonial (ETQ027)                                   | 19  |
| 4.8. | Transferência do Imobilizado para o Almoxarifado (ETQ037)         | .21 |
| 4.9. | Transferência do Almoxarifado para o Imobilizado (ETQ040)         | .22 |
| 5.   | MATERIAIS PERMANENTES                                             | 23  |
| 5.1. | Transferência de Bens para outra UG                               | 24  |
| 5.2. | Recebimento de Bem Móvel de outra UG                              | 28  |
| 5.3. | Descarga de Bem                                                   | .30 |
| 5.4. | Bem em Manutenção na própria UG                                   | .34 |
| 5.5. | Bem em Manutenção em outra UG                                     | .36 |
| 5.6. | Bem em Manutenção em uma Empresa (sem código de UG)               | .40 |
| 5.7. | Bem adquirido por outra UG - Compra Centralizada                  | 42  |
| AN   | EXO I – Situações do Novo SIAFI – Materiais de Consumo (ETQXXX)   | 44  |
| AN   | EXO II – Situações do Novo SIAFI – Materiais Permanentes (IMBXXX) | .46 |

## 1 – APRESENTAÇÃO

Numa breve análise das significativas transformações que vêm acontecendo na Ciência Contábil no Brasil nos últimos anos, pode-se destacar na Contabilidade do Setor Público a busca à convergência aos padrões internacionais de contabilidade.

A edição, pela Secretaria do Tesouro Nacional, do Plano de Contas Aplicado ao Setor Público (PCASP) e do Manual de Contabilidade Aplicada ao Setor Público (MCASP), são marcos dessa convergência que resgatam o objeto da contabilidade - o patrimônio.

Nesse processo houve a necessidade de que os lançamentos fossem realizados no Novo SIAFI e não mais no SIAFI "Tela Preta", modificando completamente os procedimentos para toda Administração Pública.

Com o objetivo de padronizar procedimentos e melhorar a qualidade das informações registradas no Novo SIAFI, a presente cartilha visa auxiliar as Unidades Gestoras (UG) nos registros que se referem aos Lançamentos Patrimoniais (documento hábil PA).

Numa primeira etapa desse trabalho, a Diretoria de Contabilidade (D Cont) solicitou às Inspetorias de Contabilidade e Finanças do Exército (ICFEx) que informassem quais eram as "situações patrimoniais" referentes aos materiais de consumo e materiais permanentes mais utilizadas pelas UG nas suas rotinas.

De posse dessas informações, a cartilha foi desenvolvida de modo a facilitar o acesso, a realização dos registros e o entendimento do processo por parte do usuário. Para tal, a mesma apresenta, de forma detalhada com as telas do sistema, desde como acessar o Novo SIAFI ou como incluir um documento hábil, passando pelos fluxogramas que permitem uma melhor visualização das diversas fases por que passa um material na UG, a descrição do processo até o detalhamento com as abas e botões utilizados em cada "situação" de forma a permitir que o usuário possa realizar corretamente o registro do documento.

Por fim, caso as ICFEx tenham sugestões que possibilitem aprimorar a presente cartilha, as mesmas deverão ser encaminhadas à D Cont, via DIEx.

Brasília-DF, 03 de dezembro de 2015.

## Gen Div EXPEDITO ALVES DE LIMA Diretor de Contabilidade

## 2 - ACESSANDO O NOVO SIAFI

| 🔹 🕲 tesouro.fazenda.gov.br/siafi                                                  | ⊽ C                                                                                                    | Q Pesqu     | isar       |                                                                                                    | ☆ 自       | ŧ | <b>^ 9</b>                | Ξ    |
|-----------------------------------------------------------------------------------|----------------------------------------------------------------------------------------------------|-------------|------------|----------------------------------------------------------------------------------------------------|-----------|---|---------------------------|------|
| 🧟 Mais visitados 🗍 Primeiros passos 💊 Últimas notícias 🛛 O Exército - Exército Br |                                                                                                    | s - 12 - 24 |            |                                                                                                    |           |   |                           | *    |
| BRASIL Acesso à informação                                                        | F                                                                                                    | Participe   | Serviços   | Legislação                                                                                                    | Canais    |   |                           |      |
|                                                                                   | CIONAL 3 N                                                                                                    | ovidades    | Central de | e Informações                                                                                                    | Tou       |   |                           |      |
|                                                                                   |                                                                                                    |             | HUMBHEMENE | REMARCINAL                                                                                                    | - ····    |   |                           | una: |
|                                                                                   |                                                                                                    |             |            | _                                                                                                    |           |   | and and the second second |      |
| SIAFI                                                                             | Contraction of the local division of the local division of the loc |             |            | and the second second se |           |   |                           | Ш    |
|                                                                                   |                                                                                                    | pesq        | uisar      | Q                                                                                                    | BUSCA     |   |                           |      |
|                                                                                   |                                                                                                    |             |            |                                                                                                    |           |   |                           |      |
| CONHEÇA O SIAFI SERVIÇOS MAIS INFORMAÇÕES NOVO SIAFI                              | SIAFI                                                                                                    | SIAFI       | Gerencial  | > Tesouro                                                                                                    | Gerencial | > |                           |      |

- Digitar na Web e acessar o seguinte endereço: www.tesouro.fazenda.gov.br/siafi;
- Clicar em Novo Siafi;

|                      | (                             | TESOURONACIONA      |
|----------------------|-------------------------------|---------------------|
|                      | Código:                       | Se os caracteres da |
|                      | Senha:                        | imagem estiverem    |
|                      | Digite os caracteres :        | ilegíveis,          |
| SIGE                 | bigite os curucteres          | gerar outra imagem. |
|                      | Acessar                       | ORAR AS             |
| Sistema Integrado de | Caso necessite trocar a senha |                     |
| do Governo Federal   | clique no cadeado ao lado.    |                     |
|                      |                               |                     |

- Na tela seguinte, preencher o campo "código" com o seu CPF;
- Digitar a sua senha e os caracteres apresentados na imagem; e
- Clicar em acessar.

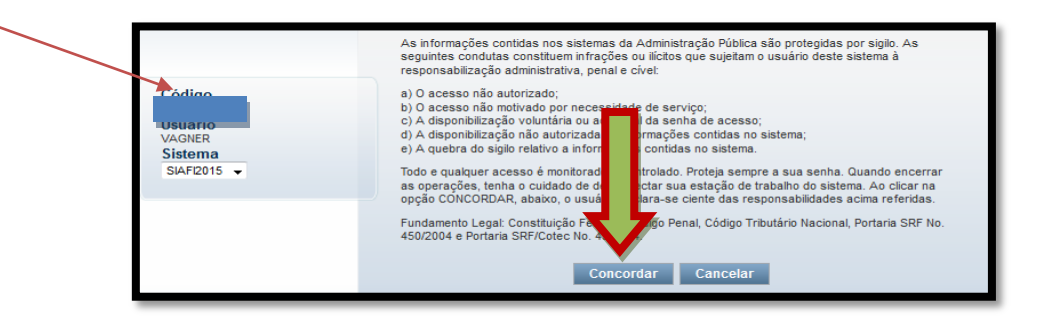

- Na próxima tela, após ler as informações sobre o acesso ao sistema, confirmar o seu CPF, o seu nome de usuário, selecionar o sistema desejado (SIAFI2015 ou outro) e clicar em concordar.

## 3 - INCLUINDO O DOCUMENTO HÁBIL

- Os registros patrimoniais no Novo SIAFI são feitos através do "Tipo de Documento" PA (Lançamentos Patrimoniais). Esse documento hábil (DH) é a base para o registro de todas as "situações" que serão aqui apresentadas;

| <b>S</b> S | IAFI              |                       | VAGNER<br>Código da UG:160998 | Sistema: SIAFI2015 Exercicie | Versão 4.3.1-b2878 Sair 🧿 📫 |
|------------|-------------------|-----------------------|-------------------------------|------------------------------|-----------------------------|
| Comunica   | Configurar Acesso | 🔶 Adicionar Favoritos |                               | INCDH                        |                             |
|            |                   | Y                     |                               |                              | Executar mnemônico digitado |

- Acessar a "transação" INCDH na "Linha de Comando" no canto superior direito da tela do Novo SIAFI, digitando o mnemônico correspondente e clicando na "seta amarela";

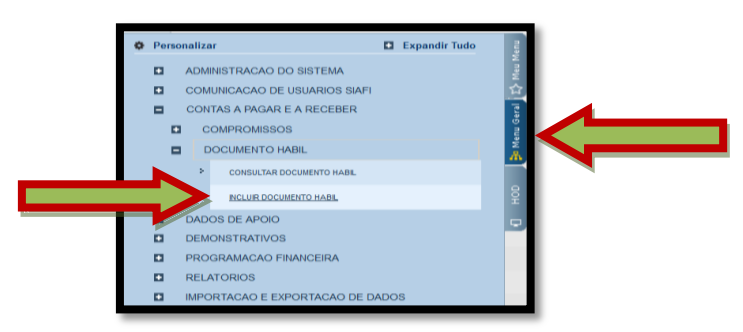

- A transação INCDH pode ser acessada também ao clicar em: Menu Geral / Contas a Pagar e a Receber / Documento Hábil / Incluir Documento Hábil;

|             | <b>SIAFI</b>                                                                                    | VAGNER<br>Código da UG:160998                       | Sistema: SIAFI2015 Exercício: 2015   Versão 4.3.1-52878 Sair 🧿 🎴 🎸 TESOURONACIONAL<br>Ultima atualização: 2707/2015 às 15:09 |
|-------------|-------------------------------------------------------------------------------------------------|-----------------------------------------------------|----------------------------------------------------------------------------------------------------|
|             | Comunica Configurar Acesso 📩 Adicionar Favoritos                                                |                                                     |                                                                                                    |
| Zh Meu Menu | Incluir Documento Hábil - INCDH                                                                 |                                                     | Ajuda<br>* Campo de preenchimento obrigatório                                                                                |
| l Geral     | 160998                                                                                          | DNTABIL REAL (R\$)                                  |                                                                                                    |
| i ja Menu   | Ano: • Tipo de Documento: Título:<br>2015 PA A LANÇAMENT<br>Pesquísa de Tipo de Documento Hábil | Número DH                                           | E                                                                                                    |
| аон 🗗       | Cons                                                                                            | sultar Rascunhos Venificar Consistência Registrar C | opiar de                                                                                                    |

- Na tela seguinte, preencher o campo "Tipo de Documento" com o documento hábil PA (Lançamentos Patrimoniais), preencher o número do documento no campo "Número DH" e clicar no botão "Confirmar";

- O Novo SIAFI apresenta uma ferramenta que permite pesquisar vários campos sem sair da tela. Essa ferramenta é a lupa amarela (<sup>1</sup>) e recomenda-se sempre utilizá-la; e

- Em caso de dúvidas, recomenda-se assistir à vídeoaula "Inclusão de DH" e outras que se encontram disponíveis no sítio do Tesouro Nacional. Basta acessar o link http://www.tesouro.fazenda.gov.br/orientacoes.

#### 4 - MATERIAIS DE CONSUMO

Entende-se como material de consumo aquele que, em razão do seu uso corrente e da definição constante da Lei Nº 4.320/64, perde normalmente sua identidade física e/ou tem sua utilização limitada à 02 (dois) anos.

De acordo com a definição do RAE, em seu Art. 53:

"Material de consumo é todo item, peça, artigo ou gênero alimentício, que se destina à aplicação, transformação, utilização ou emprego imediato e, quando utilizado, perde suas características individuais e isoladas e que, quando em depósito ou almoxarifado, deve ser escriturado."

De acordo com o Manual de Contabilidade Aplicada ao Setor Público (MCASP) -6<sup>a</sup> Edição - e em se tratando de classificação orçamentária da despesa, o material de consumo está classificado como Elemento da Despesa "30" e aparece nos Grupos de Natureza da Despesa (GND) "3" - Outras Despesas Correntes, forma mais comum ou usual, e "4" - Investimentos, forma menos comum ou usual.

Classificam-se como materiais de consumo as despesas orçamentárias como álcool automotivo; gasolina automotiva; diesel automotivo; lubrificantes automotivos; combustível e lubrificantes de aviação; gás engarrafado; outros combustíveis e lubrificantes; material biológico, farmacológico e laboratorial; animais para estudo, corte ou abate; alimentos para animais; material de coudelaria ou de uso zootécnico; sementes e mudas de plantas; gêneros de alimentação; material de construção para reparos em imóveis; material de manobra e patrulhamento; material de proteção, segurança, socorro e sobrevivência; material de expediente; material de cama e mesa, copa e cozinha, e produtos de higienização; material gráfico e de processamento de dados; aquisição de disquete; material para esportes e diversões; material para fotografia e filmagem; material para instalação elétrica e eletrônica; material para manutenção, reposição e aplicação; material odontológico, hospitalar e ambulatorial; material químico; material para telecomunicações; vestuário, uniformes, fardamento, tecidos e aviamentos; material de acondicionamento e embalagem; suprimento de proteção ao vôo; suprimento de aviação; sobressalentes de máquinas e motores de navios e esquadra; explosivos e munições; bandeiras, flâmulas e insígnias e outros materiais de uso não duradouro.

As "situações" mais comumente utilizadas pelas UG referem-se à compra, entrada, baixa, transferência e reclassificação desses materiais.

Os lançamentos patrimoniais referentes ao material de consumo, normalmente, utilizam a sigla ETQXXX, como será apresentado a seguir.

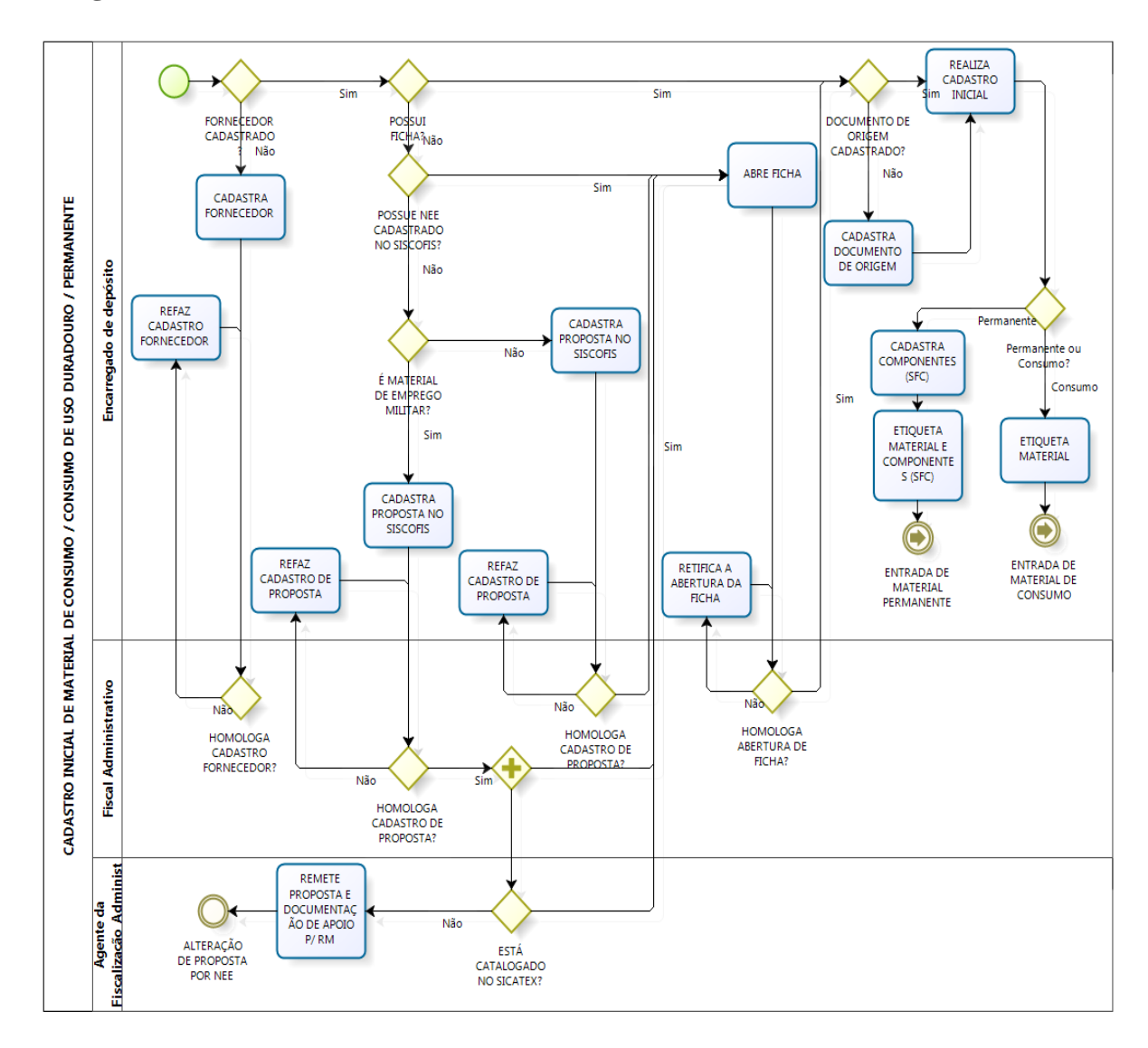

## Fluxograma do cadastro inicial de material de consumo

A seguir, serão apresentadas, em ordem crescente, as principais "situações" que envolvem o registro de materiais de consumo.

## 4.1 - Baixa de material de consumo no estoque (ETQ001)

Esta "situação" destina-se ao registro da baixa de estoque de almoxarifado por consumo ou distribuição gratuita.

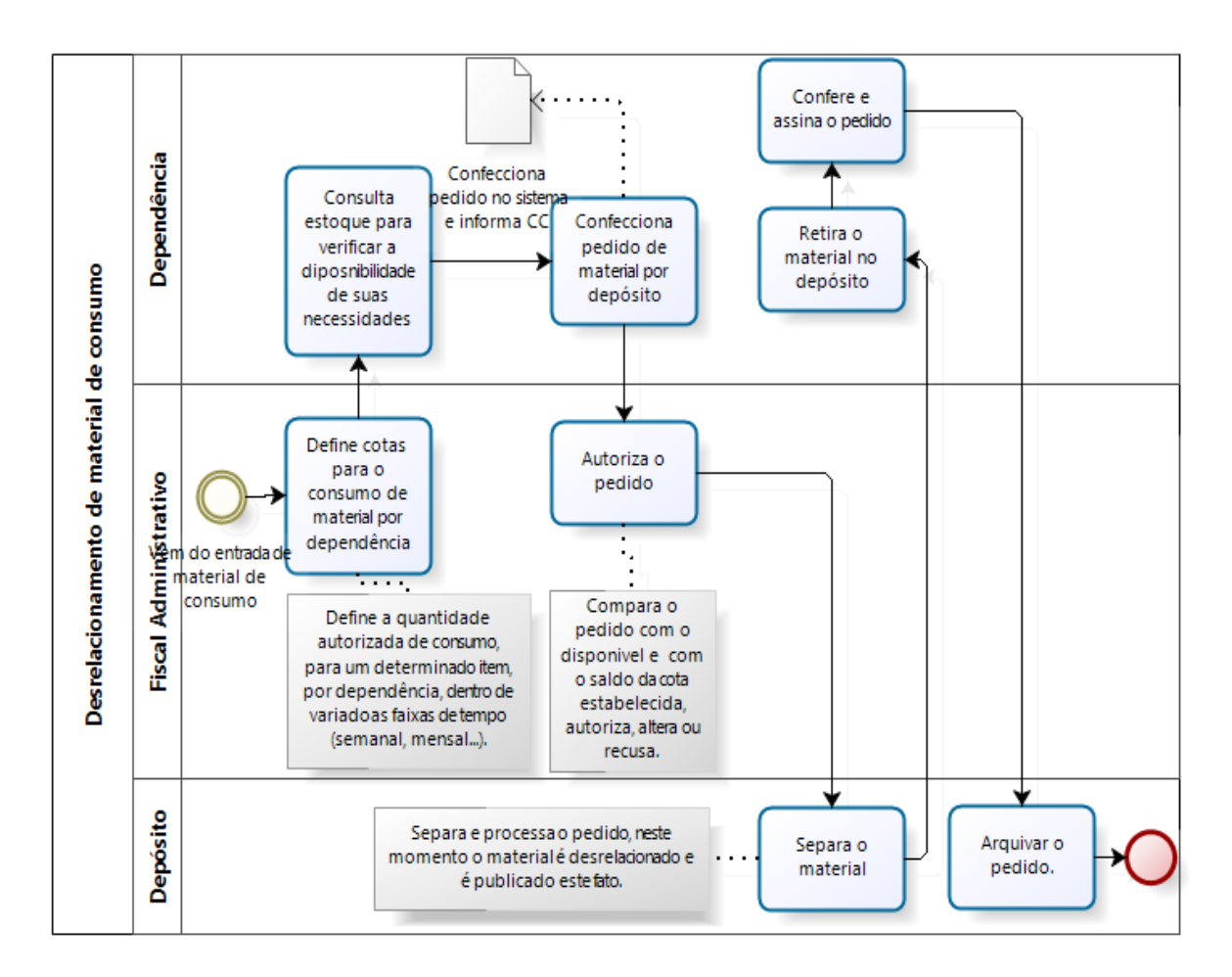

## 4.1.1 - Fluxograma do desrelacionamento de material de consumo

## 4.1.2 - Campos a preencher / botões a utilizar no Novo SIAFI

| Dados Básicos Outros L                             | ançamentos                               | Centro de Custo | Resumo                 |                                                                |            |                            |                   |
|----------------------------------------------------|------------------------------------------|-----------------|------------------------|----------------------------------------------------------------|------------|----------------------------|-------------------|
| Situação:<br>ETQ001 BAIXA<br>• Subretin da Despesa | a Situação:<br>DE ESTOQUE<br>* Estoque d | S DE ALMOXAR    | IFADO PO<br>* VPD de ( | Item Registrado     R CONSUMO/DISTR     Consumo de Materiais/E | EIIÇÃO GRA | TUITA (C/C 007)<br>*Valor: | Total da Aba 0,00 |
| XX                                                 | 1.1.5                                    | .1              | 3.3.1                  | .100                                                           |            |                            | 10,00             |
| *Observação                                        |                                          |                 |                        | Confirmar Descar                                               | tar        |                            |                   |
| Treinamento                                        |                                          |                 |                        | Ţ                                                              |            |                            |                   |
|                                                    |                                          | Salvar Rascur   | nho Ve                 | orificar Consistência                                          | Registrar  | Copiar de                  |                   |

1ª Aba – "Dados Básicos" - preencher os campos obrigatórios;

2<sup>a</sup> Aba - "Outros Lançamentos" - preencher:

**Subitem da Despesa**: informar o subitem que está sendo consumido (pode-se acessar a "transação" >CONNATSOF no SIAFI, tela preta para consulta do subitem);

Estoque de materiais: informar a conta de estoque referente ao subitem (<sup>1</sup>);

**VPD de consumo de materiais / distribuição**: informar a conta correspondente à variação patrimonial diminutiva. Verificar em qual conta está o saldo a ser utilizado no registro (<sup>1</sup>) / >CONCONTA);

Valor: informar o valor e confirmar;

**Observação**: preencher com o documento de origem (Bol Adm, Adt, etc) e demais informações relevantes para o registro do DH atual. O conteúdo desse campo obrigatório é copiado para os campos "observação" das demais abas do DH;

**Aba Centro de Custo**: informar no Novo SIAFI o centro de custo "999", a referência (mês / ano), a UG beneficiada e o valor do custo. Já no SISCOFIS, é importante salientar que o operador deverá continuar lançando os centros de custos adequados;

**Verificar Consistência:** durante o registro, pode-se, a qualquer instante, clicar no botão para verificar se há algum erro antes de registrar. Se o sistema apresentar algum erro, corrigir antes de confirmar o registro; e

Registrar: clicar em "Registrar" e anotar o número do documento gerado.

#### 4.2 - Baixa por transferência a outra UG (ETQ010)

Esta "situação" destina-se ao registro da transferência de estoques entre UG, colocando o bem em trânsito na UG que transfere.

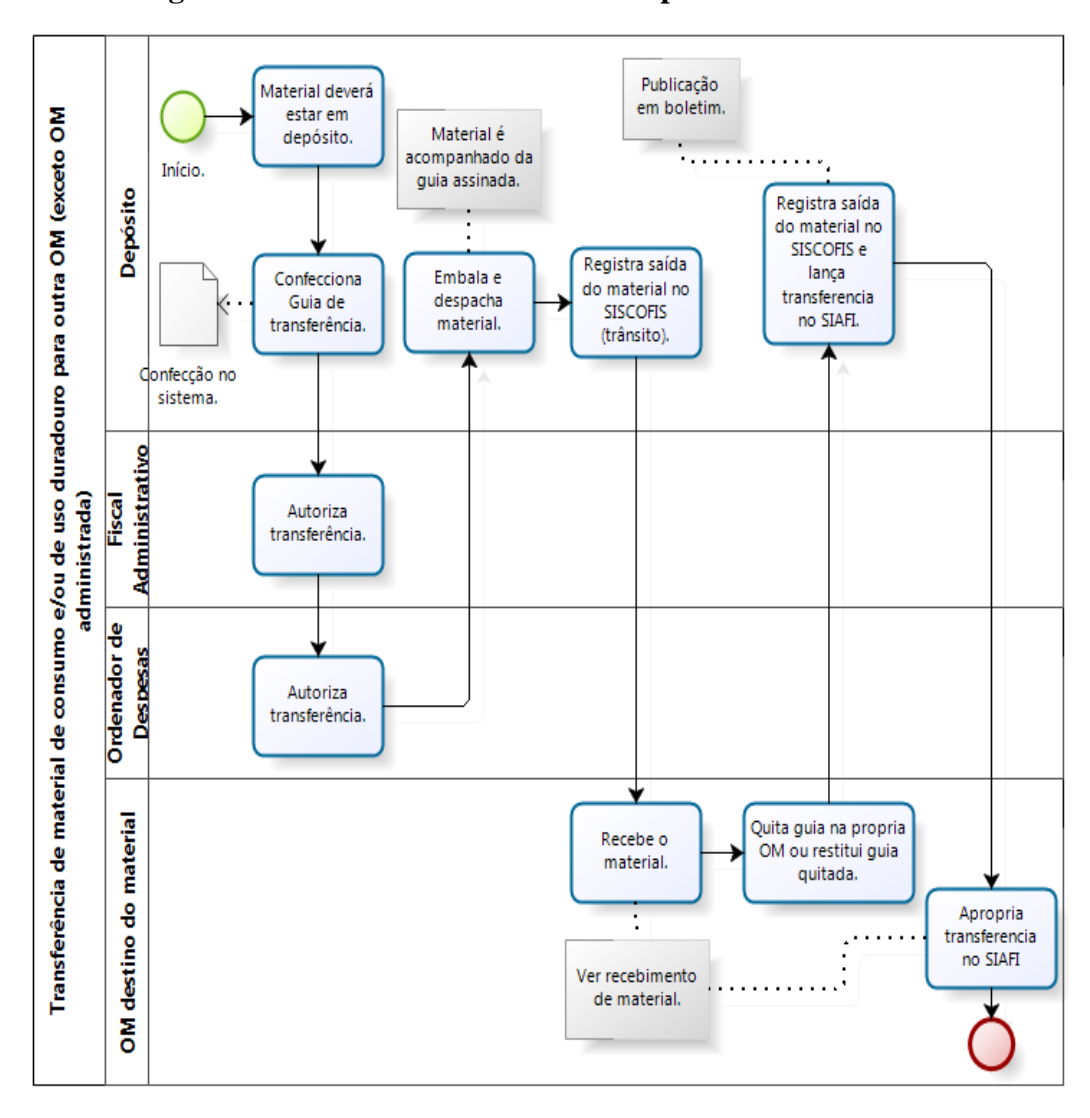

4.2.1 - Fluxograma da transferência de material para outra UG

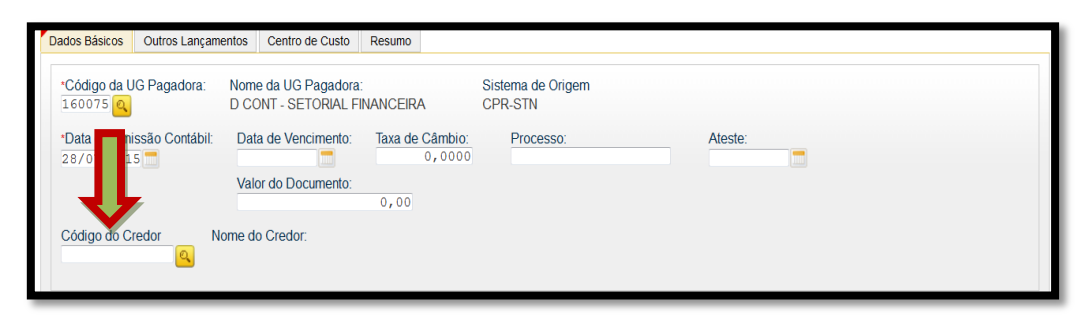

4.2.2 - Campos a preencher / botões a utilizar no Novo SIAFI

1<sup>a</sup> Aba – "Dados Básicos" - preencher os campos obrigatórios, atentando, nesse caso, para o preenchimento do campo "Código do Credor", que deverá conter o código da UG recebedora do material de consumo;

| Dados Básicos                         | Outros Lançamentos                                                                                                    | Centro de Custo | Resumo                 |                       |                   |  |  |  |  |  |  |
|---------------------------------------|----------------------------------------------------------------------------------------------------|-----------------|------------------------|-----------------------|-------------------|--|--|--|--|--|--|
|                                       |                                                                                                    |                 | Item Registr           | (F)                   | Total da Aba 0,00 |  |  |  |  |  |  |
| Situação:<br>ETQ010<br>* Subitem da D | Situação:<br>ETQ010 TRANSF ESTOQUES C/C 007 ENTRE UG - EM T<br>Subitem da Despesa * Conta de Estoque * Material em tito *Valor: |                 |                        |                       |                   |  |  |  |  |  |  |
|                                       | xx 1.1.5.                                                                                                    | 1Q              | 1.1.5.5 1 00 Q         |                       | 10,00             |  |  |  |  |  |  |
| *Observação<br>TREINAMENTO.           |                                                                                                    |                 | Confirmar              | Jescartar             |                   |  |  |  |  |  |  |
|                                       |                                                                                                    |                 |                        |                       |                   |  |  |  |  |  |  |
|                                       |                                                                                                    |                 |                        |                       | [1].              |  |  |  |  |  |  |
|                                       |                                                                                                    | Salvar Rascun   | nho Verificar Consistê | ncia Registrar Copiar | de                |  |  |  |  |  |  |

2ª Aba - "Outros Lançamentos" - preencher:

**Subitem da Despesa**: informar o subitem transferido (pode-se acessar a "transação" >CONNATSOF no SIAFI, tela preta para consulta do subitem);

**Conta de Estoque**: informar a conta de estoque correspondente (<sup>(a)</sup>);

**Material em trânsito**: informar a conta correspondente ao material de consumo em trânsito ( $\frac{1}{100}$  />CONCONTA);

Valor: informar o valor e confirmar;

**Observação**: preencher com o documento de origem (Bol Adm, Adt, guia, etc) e demais informações relevantes para o registro do DH atual. O conteúdo desse campo obrigatório é copiado para os campos "observação" das demais abas do DH; e

**Verificar Consistência:** antes de se confirmar o registro, pode-se a qualquer instante clicar nesse botão para verificar se há algum erro. Se o sistema apresentar algum erro, deve-se fazer a devida correção antes de confirmar o registro; e

Registrar: clicar em "Registrar" e anotar o número do documento gerado.

**OBS 1!!!** Importante salientar que o saldo referente ao bem não deve permanecer em trânsito por mais de 30 dias; e

## 4.3 - Entrada por transferência de outra UG (ETQ011)

Esta situação destina-se ao registro da confirmação do recebimento por transferência de estoques que estavam em trânsito na UG que transferiu.

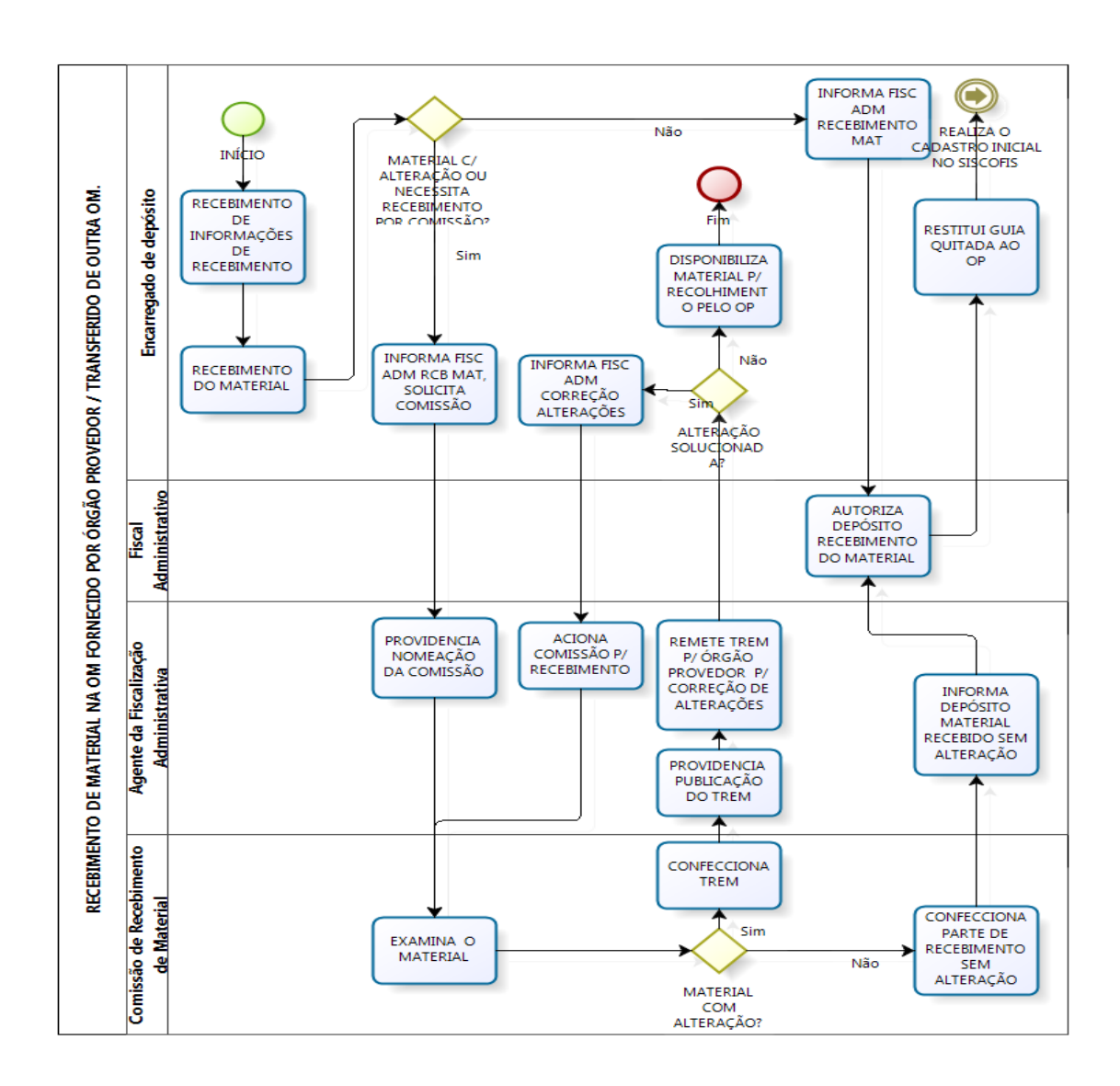

## 4.3.1 - Fluxograma do recebimento de material de outra UG

#### 4.3.2 - Campos a preencher / botões a utilizar no Novo SIAFI

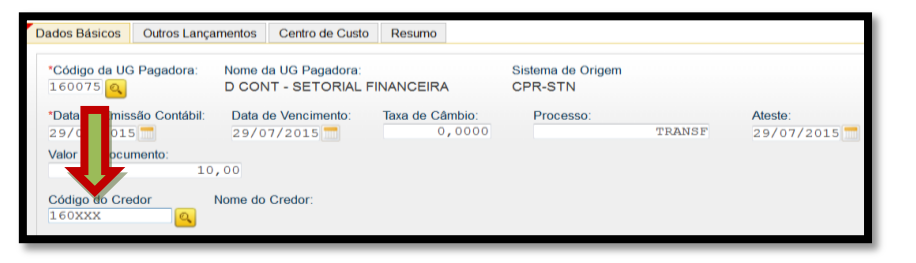

1ª Aba – "Dados Básicos" - preencher os campos obrigatórios; atentando, nesse caso, para o preenchimento do campo "Código do Credor", que deverá conter o código da UG distribuidora / transferidora do material de consumo;

| Dados Básicos  | Outros Lançamentos | Centro de Custo | Resumo      |                      |               |             |              |
|----------------|--------------------|-----------------|-------------|----------------------|---------------|-------------|--------------|
|                |                    |                 |             | Tam Degistrada       | æ             |             | Total da Aba |
| Situação       | Nome da Situação:  |                 |             | - item Registrado    |               |             |              |
| ETQ011         | CONFIRMAÇÃO D      | D RECEBIMENTO   | POR TRA     | NSF DE ESTOQUES      | (C/C 007) - E | EM TRÂNSITO |              |
| * Subiter da I | XX 1.1.5.          | de Estoque      | * Materiais | em Trânsito          |               | *Valor:     | 10,00        |
|                |                    |                 |             | Confirmar Descart    | ar            |             |              |
| *Observação    |                    |                 |             |                      |               |             |              |
| TREINAMENTO    |                    |                 |             |                      |               |             |              |
|                |                    |                 |             |                      |               |             |              |
|                |                    | Salvar Rascu    | nho Ve      | rificar Consistência | Registrar     | Copiar de   |              |

2<sup>a</sup> Aba - "Outros Lançamentos" - preencher:

**Subitem da Despesa**: informar o subitem transferido (pode-se acessar a "transação" >CONNATSOF no SIAFI, tela preta para consulta do subitem);

**Conta de Estoque**: informar a conta de estoque correspondente (

**Materiais em trânsito**: informar a conta correspondente ao material de consumo transferido (<sup>inc.</sup> / >CONCONTA);

Valor: informar o valor e confirmar;

**Observação**: preencher com o documento de origem (Bol Adm, Adt, guia, etc) e demais informações relevantes para o registro do DH atual. O conteúdo desse campo obrigatório é copiado para os campos "observação" das demais abas do DH;

**Verificar Consistência:** antes de se confirmar o registro, pode-se, a qualquer instante, clicar nesse botão para verificar se há algum erro. Se o sistema apresentar algum erro, deve-se fazer a devida correção antes de confirmar o registro; e

Registrar: clicar em "Registrar" e anotar o número do documento gerado.

## 4.4 - Entrada por Recebimento de Material Doado (ETQ022)

Esta situação destina-se ao registro da entrada de doação de materiais no estoque de almoxarifado e estoques para distribuição.

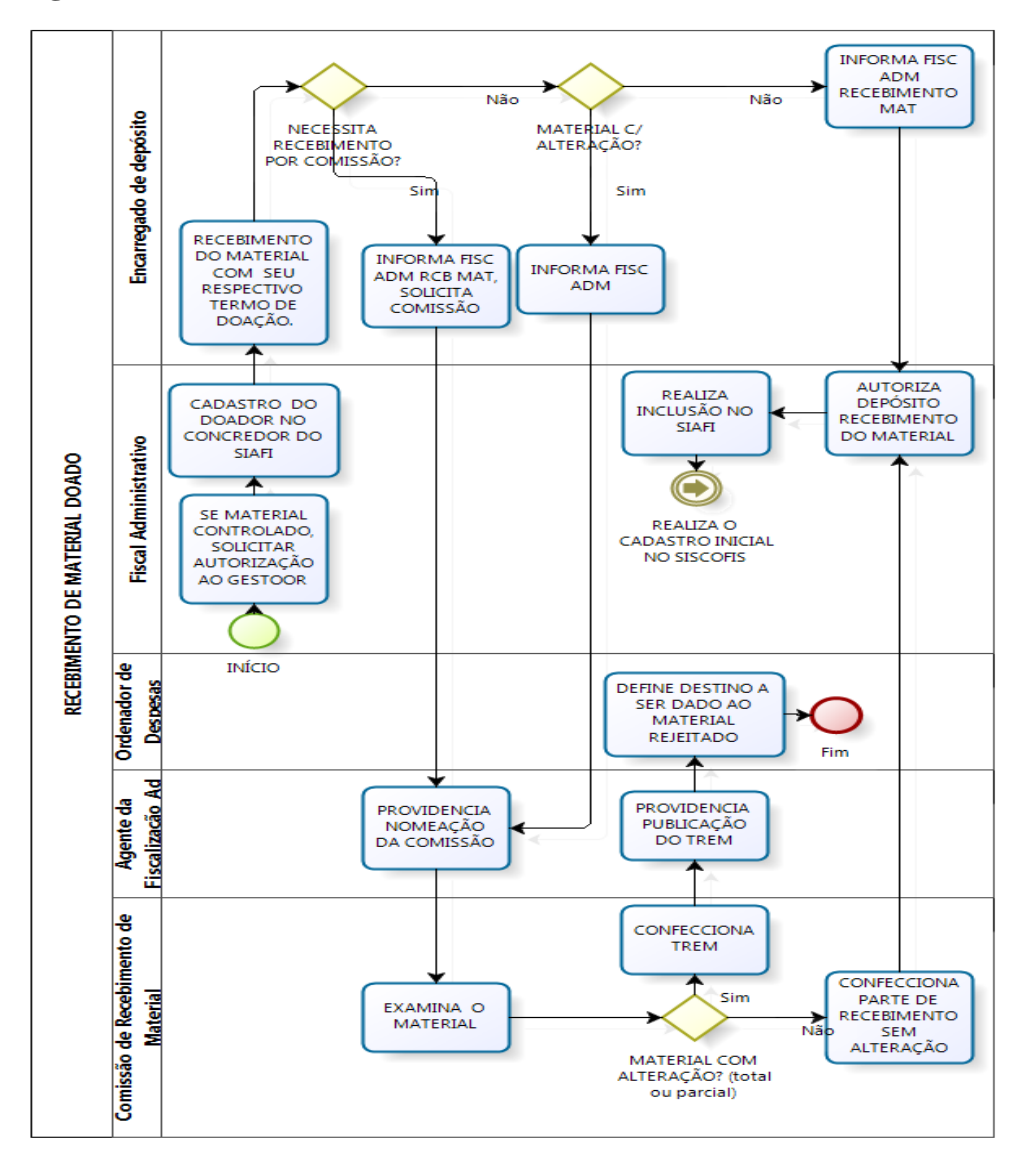

## 4.4.1 - Fluxograma do recebimento de material doado

|                                             | Item Registrado                                                          | Total da Aba 0,00                                                                                                    |  |  |  |  |  |  |  |
|---------------------------------------------|--------------------------------------------------------------------------|----------------------------------------------------------------------------------------------------|--|--|--|--|--|--|--|
| e da Situação:<br>CEB. DOAÇÃO EM ESTOQUE DE | ALMOXARIFADO E ESTOQUES PARA DISTRIE                                     | 3UIÇÃO - C/C 007                                                                                                    |  |  |  |  |  |  |  |
| a * Conta de Estoque                        |                                                                          | *Valor: 10,00                                                                                                    |  |  |  |  |  |  |  |
|                                             | Confirmar Descartar                                                      |                                                                                                    |  |  |  |  |  |  |  |
| "Observação<br>TREINAMENTO                  |                                                                          |                                                                                                    |  |  |  |  |  |  |  |
| Palvas Dasava                               |                                                                          |                                                                                                    |  |  |  |  |  |  |  |
|                                             | e da Situação<br>EB. DOAÇÃO EM ESTOQUE DE<br>a Conta de Estoque<br>1.1.5 | Item Registrado a de Situação: EB. DOAÇÃO EM ESTOQUE DE ALMOXARIFADO E ESTOQUES PARA DISTRIE a *Conte de Estoque 1.1.5 |  |  |  |  |  |  |  |

## 4.4.2 - Campos a preencher / botões a utilizar no Novo SIAFI

1ª Aba – "Dados Básicos" - preencher os campos obrigatórios;

2ª Aba - "Outros Lançamentos" - preencher:

**Subitem da Despesa**: informar o subitem referente ao material doado (pode-se acessar a "transação" >CONNATSOF no SIAFI, tela preta para consulta do subitem);

**Conta de Estoque**: informar a conta de estoque correspondente (<sup>1</sup>);

Valor: informar o valor e confirmar;

**Observação**: preencher com o documento de origem (Bol Adm, Processo, etc) e demais informações relevantes para o registro do DH atual. O conteúdo desse campo obrigatório é copiado para os campos "observação" das demais abas do DH;

**Verificar Consistência:** antes de se confirmar o registro, pode-se, a qualquer instante, clicar nesse botão para verificar se há algum erro. Se o sistema apresentar algum erro, deve-se fazer a devida correção antes de confirmar o registro; e

Registrar: clicar em "Registrar" e anotar o número do documento gerado.

## 4.5 - Material adquirido por outra UG - Compra Centralizada (ETQ024)

Esta "situação" destina-se ao registro da entrada em estoque de material adquirido por outra UG, por meio de compras centralizadas. A UG emitente deverá informar a UG do empenho que suportou a despesa. A "situação" efetuará o registro na conta 1.1.5.X.1.XX.XX na UG beneficiada com a aquisição, do passivo 2.1.3.1.X.04.00 e da conta de controle 8.9.9.9.6.00.00 na UG centralizadora. Será registrada também a fase "em liquidação" no empenho informado. Para liquidação e pagamento da despesa, a UG centralizadora deverá utilizar as "situações" DSP115 ou DSP127.

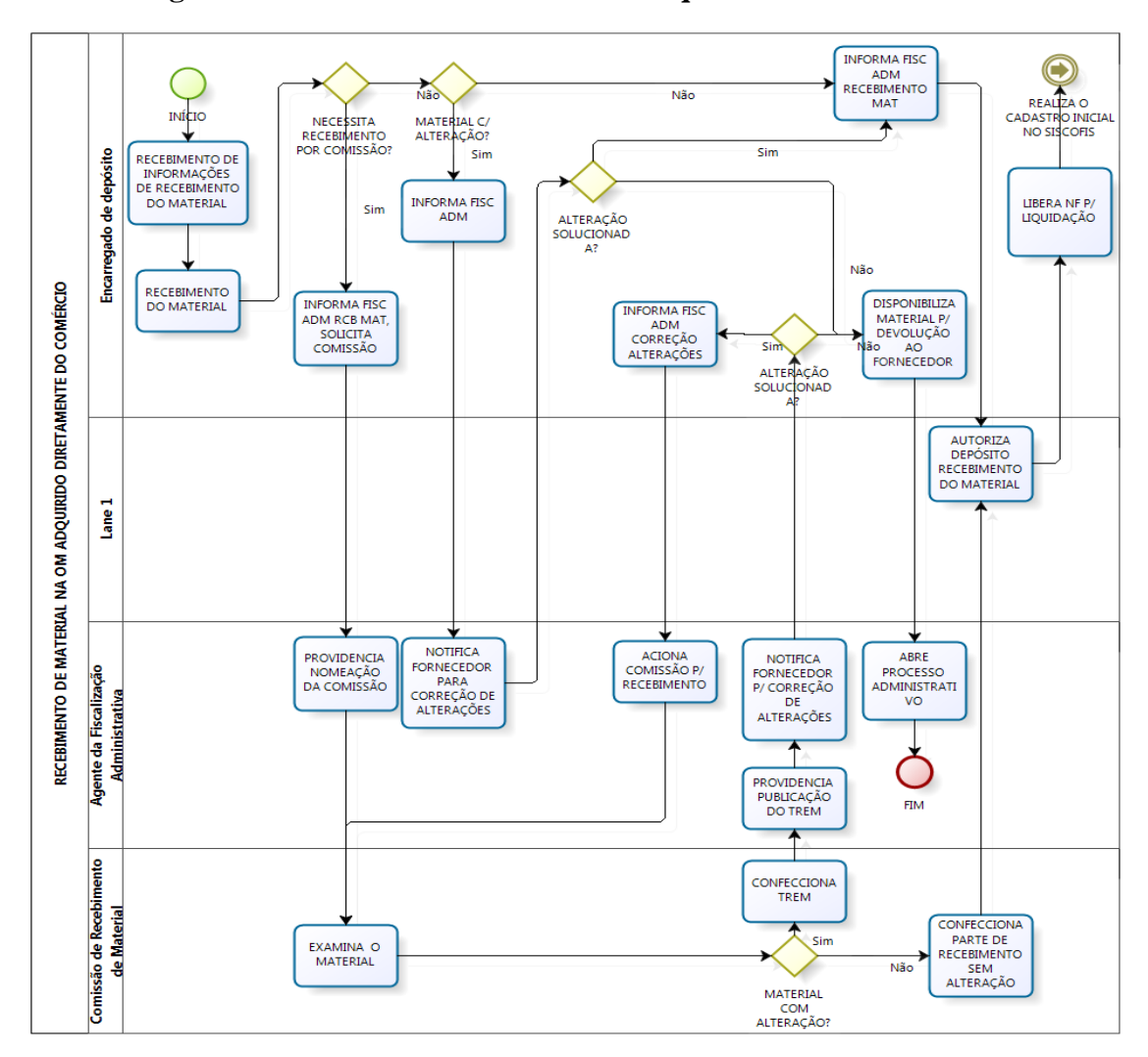

4.5.1 - Fluxograma do recebimento de material adquirido no comércio

4.5.2 - Campos a preencher / botões a utilizar no Novo SIAFI

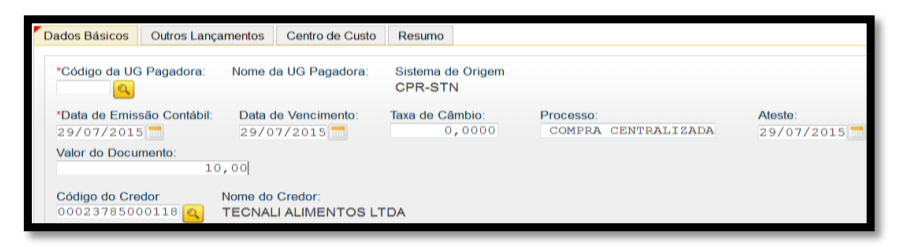

1<sup>a</sup> Aba – "Dados Básicos" - Preencher os campos obrigatórios, atentando para o seguinte: campo "**Código da UG Pagadora**" é quem recebe o material que foi contratado, ou seja, quem está registrando o documento PA; e o campo "**Código do Credor**" deverá conter o CNPJ do fornecedor, de acordo com a NE / NF;

| Dados Básicos              | Outros Lançamentos                  | Centro de Custo Re        | esumo     |                        |                   |                   |
|----------------------------|-------------------------------------|---------------------------|-----------|------------------------|-------------------|-------------------|
|                            |                                     |                           | = Ite     | m Registrado           |                   | Total da Aba 0,00 |
| Situação:<br>ETQ024        | Nome da Situação:<br>ENTRADA EM EST | OQUE DE MATERIAL          | ADQUIRIDO | POR OUTRA UG - COMPI   | RAS CENTRALIZADAS |                   |
| *Liquidado?<br>SIM ⇒       | * UG do Empenho                     | * Empenho<br>2015NEYYYYYY | * Subitem | * Conta de Estoque     | *Valor:           | 10,00             |
| * Contas a Pa<br>2.1.3.1   | gar<br>. 04 . 00 🔍                  |                           |           |                        |                   |                   |
|                            |                                     |                           | Confirm   | nar Descartar          |                   |                   |
| *Observação<br>TREINAMENTO |                                     |                           |           | L                      |                   |                   |
|                            |                                     | Salvar Rascunho           | Verificar | Consistência Registrar | Copiar de         |                   |

2ª Aba - "Outros Lançamentos" - preencher:

Liquidado: informe se houve liquidação da despesa;

UG do Empenho: informar o código da UG que emitiu o empenho;

**Empenho: i**nformar o nº do empenho;

**Subitem**: informar o subitem referente à compra centralizada (pode-se acessar a "transação" >CONNATSOF no SIAFI, tela preta para consulta do subitem);

**Conta de Estoque**: informar a conta de estoque correspondente (<sup>(a)</sup>);

Valor: informar o valor;

Contas a Pagar: 21.31X.04.00 (Contas a Pagar) e confirmar;

**Observação**: preencher com o documento de origem (Bol Adm, Adt, DANFE, Guia, etc) e demais informações relevantes para o registro do DH atual. O conteúdo deste campo obrigatório é copiado para os campos "observação" das demais abas do DH;

**Verificar Consistência:** antes de se confirmar o registro, pode-se, a qualquer instante, clicar nesse botão para verificar se há algum erro. Se o sistema apresentar algum erro, deve-se fazer a devida correção antes de confirmar o registro; e

Registrar: clicar em "Registrar" e anotar o número do documento gerado.

## 4.6 - Entrada em estoque por devolução / excesso (ETQ025)

Esta "situação" destina-se ao registro da entrada em estoque por devolução de material. Deve ser utilizada para contas de ativo com conta corrente do tipo subitem da despesa.

4.6.1 - Campos a preencher / botões a utilizar no Novo SIAFI

| Dados Básicos              | Outros Lançamentos                  | Centro de Custo | Resumo               |                       |           |           |   |                   |
|----------------------------|-------------------------------------|-----------------|----------------------|-----------------------|-----------|-----------|---|-------------------|
|                            |                                     |                 |                      | Item Registrado       | Đ         |           |   | Total da Aba 0,00 |
| Situação:<br>ETQ025        | Nome da Situação:<br>ENTRADA EM EST | OQUE POR DEVO   | DLUÇÃO               |                       |           |           |   |                   |
| Sabaem da D                | Conta c<br>XX 1.1.5.                | le Estoque      | * VPD de 0<br>3.3.1. | Consumo de Materiais  |           | *Valor:   | 1 | 0,00              |
|                            |                                     |                 |                      | Confirmar Descar      | tar       |           |   |                   |
| *Observação<br>TREINAMENTO |                                     |                 |                      | Л                     |           |           |   |                   |
|                            |                                     |                 |                      |                       |           |           |   |                   |
|                            |                                     | Salvar Rascu    | nho Ve               | erificar Consistência | Registrar | Copiar de |   |                   |

1ª Aba – "Dados Básicos" - preencher os campos obrigatórios;

2ª Aba - "Outros Lançamentos" - preencher:

**Subitem da Despesa**: informar o subitem referente ao material devolvido (pode-se acessar a "transação" >CONNATSOF no SIAFI, tela preta para consulta do subitem);

**Conta de Estoque**: informar a conta de estoque correspondente (<sup>1</sup>);

**VPD de consumo de materiais**: informar a conta correspondente à variação patrimonial diminutiva. Verificar em qual conta está o saldo a ser utilizado no registro (<sup>(a)</sup>/>CONCONTA);

**Observação**: preencher com documento de origem (Bol Adm, DIEx), motivo da devolução e demais informações relevantes para registro do DH atual. O conteúdo desse campo obrigatório é copiado para os campos "observação" das demais abas do DH;

Valor: informar o valor e confirmar;

**Aba Centro de Custo**: informar no Novo SIAFI o centro de custo "999", a referência (mês / ano), a UG Beneficiada e o valor do custo. Já no SISCOFIS, é importante salientar que o Operador deverá continuar lançando os centros de custos adequados;

**Verificar Consistência:** antes de se confirmar o registro, pode-se, a qualquer instante, clicar nesse botão para verificar se há algum erro. Se o sistema apresentar algum erro, deve-se fazer a devida correção antes de confirmar o registro; e

Registrar: clicar em "Registrar" e anotar o número do documento gerado.

**OBS 1!!!** Caso não haja saldo correspondente na conta contábil da VPD, deverá ser utilizada a "situação" ETQ046 (Aprop. Estoques por Aj. Exercícios Ant. - c/c 007);

## 4.7 - Unificação Patrimonial (ETQ027)

A Unificação Patrimonial visa reunir todos os bens na UG principal (160XXX). Neste registro a UG Secundária transfere os saldos das contas de material de consumo para a UG Primária (160XXX), após a liquidação da despesa no SIAFI. A data de fechamento do mês para a UG no SIAFI (>CONFECMES) é a data limite para essa providência.

A UG deverá atentar que é possível fazer lançamento retroativo, mas desde que o mês ainda esteja aberto para a UG no SIAFI.

Esta situação destina-se tanto ao registro da transferência de estoques entre UG quanto dentro da mesma UG, sem registro em estoques em trânsito.

## 4.7.1 - Campos a preencher / botões a utilizar no Novo SIAFI

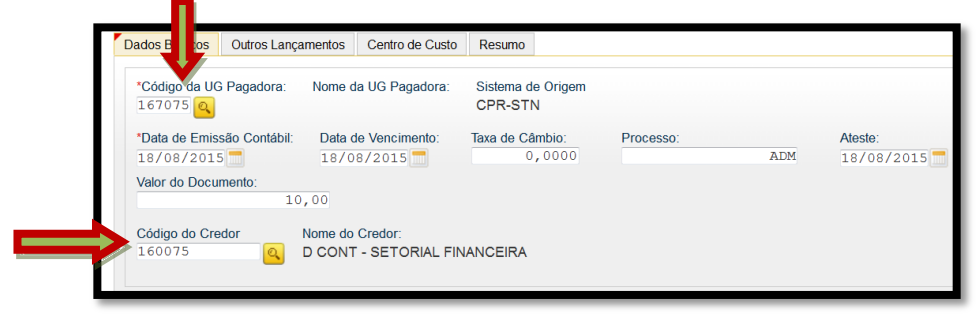

1<sup>a</sup> Aba – "Dados Básicos" - preencher os campos obrigatórios, atentando, nesse caso, para o preenchimento dos campos "Código da UG Pagadora" que deverá conter o código da UG Secundária (167XXX) e "Código do Credor", que deverá conter a UG Primária (160XXX).

(continua)...

|                     | 0.4                                | 0               | Deserves    |                       |                      |                   |
|---------------------|------------------------------------|-----------------|-------------|-----------------------|----------------------|-------------------|
| Dados Basicos       | Outros Lançamentos                 | Centro de Cusio | Resumo      |                       |                      |                   |
|                     |                                    |                 |             |                       |                      | Total da Aba 0,00 |
|                     |                                    |                 |             | Item Registrado       |                      |                   |
| Situação:<br>ETQ027 | Nome da Situação:<br>TRANSFERÊNCIA | DE ESTOQUES     | S COM C/C S | SUBITEM ENTRE UG      | OU DENTRO DA MESMA U | G                 |
| *Normal/Estorr      | io Subitem da                      | Despesa         | Conta de Es | toque transferidora   | *Valor:              |                   |
| Normal -            |                                    | XX              | 1.1.51      | · · 🔍                 |                      | 10,00             |
| * Conta de Est      | oque recebedora                    |                 |             |                       |                      |                   |
|                     |                                    |                 |             | Confirmar Descart     | tar                  |                   |
| *Observação         |                                    |                 |             |                       |                      |                   |
| TREINAMENTO         |                                    |                 |             | <b>↓</b>              |                      |                   |
|                     |                                    |                 |             |                       |                      |                   |
|                     |                                    | Salvar Ras      | cunho V     | erificar Consistência | Registrar Copiar de  |                   |

2ª Aba - "Outros Lançamentos" - preencher:

Normal / Estorno: Normal;

**Subitem da Despesa**: informar o subitem referente à Unificação (pode-se acessar a "transação" >CONNATSOF no SIAFI, tela preta para consulta do subitem);

**Conta de Estoque Transferidora**: informar a conta de estoque correspondente à UG Secundária (

**Conta de Estoque Recebedora**: informar a conta de estoque correspondente à UG Primária (

Valor: informar o valor;

**Observação**: preencher com o documento de origem (Bol Adm, Adt, etc) e demais informações relevantes para o registro do DH atual. O conteúdo desse campo obrigatório é copiado para os campos "observação" das demais abas do DH;

**Verificar Consistência:** antes de se confirmar o registro, pode-se, a qualquer instante, clicar nesse botão para verificar se há algum erro. Se o sistema apresentar algum erro, deve-se fazer a devida correção antes de confirmar o registro; e

Registrar: clicar em "Registrar" e anotar o número do documento gerado.

## 4.8 - Transferência do imobilizado para o almoxarifado (ETQ037)

Esta "situação" destina-se ao registro da entrada em estoques de almoxarifado por transferência do ativo imobilizado.

| Dados Básicos       | Outros Lancamentos                 | Centro de Custo Resum | 0                        |                    |                   |
|---------------------|------------------------------------|-----------------------|--------------------------|--------------------|-------------------|
|                     |                                    |                       | Item Registrado          | æ                  | Total da Aba 0,00 |
| Situação:<br>ETQ037 | Nome da Situação:<br>ENTRADA EM ES |                       | TRANSF. DO ATIVO IMOBILI | ZADO               |                   |
|                     | xx 1.1.5                           | . 6.100               |                          |                    | 10,00             |
| •Observer #-        |                                    |                       | Confirmar Descartar      | 1                  |                   |
| TREINAMENTO         |                                    |                       |                          |                    |                   |
|                     |                                    |                       | Л                        |                    |                   |
|                     |                                    | Salvar Rascunho       | Verificar Consistência   | egistrar Copiar de |                   |

## 4.8.1 - Campos a preencher / botões a utilizar no Novo SIAFI

1ª Aba – "Dados Básicos" - preencher os campos obrigatórios;

2ª Aba - "Outros Lançamentos" - preencher:

**Subitem da Despesa**: informar o subitem correspondente (pode-se acessar a "transação" >CONNATSOF no SIAFI, tela preta para consulta do subitem);

**Conta de Estoque de Almoxarifado**: informar a conta de estoque de acordo com a classificação contábil. Verificar em qual conta está o saldo a ser utilizado no registro (

**Conta de Bens Móveis**: informar a conta de bens móveis de acordo com a classificação contábil. Verificar em qual conta está o saldo a ser utilizado no registro ( >CONCONTA);

Valor: Informar o valor e confirmar;

**Observação**: preencher com o documento de origem (Bol Adm, Adt, etc) e demais informações relevantes para o registro do DH atual. O conteúdo desse campo obrigatório é copiado para os campos "observação" das demais abas do DH;

**Aba Centro de Custo**: informar no Novo SIAFI o centro de custo "999", a referência (mês / ano), a UG beneficiada e o valor do custo. Já no SISCOFIS, é importante salientar que o operador deverá continuar lançando os centros de custos adequados;

**Verificar Consistência:** antes de se confirmar o registro, pode-se, a qualquer instante, clicar nesse botão para verificar se há algum erro. Se o sistema apresentar algum erro, deve-se fazer a devida correção antes de confirmar o registro; e

Registrar: clicar em "Registrar" e anotar o número do documento gerado.

## 4.9 - Transferência do estoque de almoxarifado para o imobilizado (ETQ040)

Esta "situação" destina-se ao registro da entrada no Ativo Imobilizado por transferência dos estoques de almoxarifado.

| Dados Básicos Outros Lançamentos Centro de Custo Resumo                |                                         |              |                   |
|------------------------------------------------------------------------|-----------------------------------------|--------------|-------------------|
|                                                                        | Item Registrado                         |              | Total da Aba 0,00 |
| Situação: Nome da Situação:<br>ETQ040 ENTRADA EM IMBOBILIZ POR TRANSF. | DE ESTOQUE DE ALMOXARIFAE               | DO (C/C 007) |                   |
| * Subitee da Despesa * Conta de Estorem Almoxarifado<br>xx 1.1.5.6.1   | * Conta de Bens Móveis<br>1.2.3.1.1.08Q | *Valor:      | 10,00             |
|                                                                        | Confirmar Descartar                     |              |                   |
| *Observação                                                            |                                         |              |                   |
| TREINAMENTO                                                            | l                                       |              |                   |
|                                                                        |                                         |              |                   |
|                                                                        | <b>•</b>                                |              |                   |
| Salvar Rascunho                                                        | Verificar Consistência Registrai        | r Copiar de  |                   |

## 4.9.1 - Campos a preencher / botões a utilizar no Novo SIAFI

1ª Aba – "Dados Básicos" - preencher os campos obrigatórios;

2ª Aba - "Outros Lançamentos" - preencher:

**Subitem da Despesa**: informar o subitem correspondente (pode-se acessar a "transação" >CONNATSOF no SIAFI, tela preta para consulta do subitem);

**Conta de Estoque de Almoxarifado**: informar a conta de estoque de acordo com a classificação contábil. Verificar em qual conta está o saldo a ser utilizado no registro (

**Conta de Bens Móveis**: informar a conta de bens móveis de acordo com a classificação contábil. Verificar em qual conta está o saldo a ser utilizado no registro ( >CONCONTA);

Valor: informar o valor e confirmar;

**Observação**: preencher com o documento de origem (Bol Adm, Adt, etc) e demais informações relevantes para o registro do DH atual. O conteúdo desse campo obrigatório é copiado para os campos "observação" das demais abas do DH;

**Aba Centro de Custo**: informar no Novo SIAFI o centro de custo "999", a referência (mês / ano), a UG beneficiada e o valor do custo. Já no SISCOFIS, é importante salientar que o operador deverá continuar lançando os centros de custos adequados;

**Verificar Consistência:** antes de se confirmar o registro, pode-se, a qualquer instante, clicar nesse botão para verificar se há algum erro. Se o sistema apresentar algum erro, deve-se fazer a devida correção antes de confirmar o registro; e

Registrar: clicar em "Registrar" e anotar o número do documento gerado.

**OBS 1!!!** Para os ativos do Imobilizado com c/c 002 deverá ser utilizada a situação ETQ064 e para ativos com c/c 000 a situação ETQ065.

#### **5 - MATERIAIS PERMANENTES**

De acordo com a definição do RAE, em seu Art. 53:

"Material permanente compreende todo artigo, equipamento ou conjunto operacional ou administrativo, que tem durabilidade prevista superior a 02 (dois) anos e que em razão de seu uso não perde sua identidade física, nem se incorpora a outro bem".

De acordo com o Manual de Contabilidade Aplicada ao Setor Público (MCASP) -6<sup>a</sup> Edição - e em se tratando de classificação orçamentária da despesa, o material permanente está classificado como Elemento da Despesa "52" e aparece no Grupo de Natureza da Despesa (GND) "4" - Investimentos.

Classificam-se como **equipamentos e material permanente** as despesas orçamentárias com aquisição de aeronaves; aparelhos de medição; aparelhos e equipamentos de comunicação; aparelhos, equipamentos e utensílios médico, odontológico, laboratorial e hospitalar; aparelhos e equipamentos para esporte e diversões; aparelhos e utensílios domésticos; armamentos; coleções e materiais bibliográficos; embarcações, equipamentos de manobra e patrulhamento; equipamentos de proteção, segurança, socorro e sobrevivência; instrumentos musicais e artísticos; máquinas, aparelhos e equipamentos de uso industrial; máquinas, aparelhos e equipamentos gráficos e equipamentos diversos; máquinas, aparelhos e utensílios de escritório; máquinas, ferramentas e utensílios de oficina; máquinas, tratores e equipamentos agrícolas, rodoviários e de movimentação de carga; mobiliário em geral; obras de arte e peças para museu; semoventes; veículos diversos; veículos ferroviários; veículos rodoviários; outros materiais permanentes.

Os lançamentos patrimoniais referentes ao material permanente, normalmente, utilizam a sigla IMBXXX, como será apresentado a seguir.

## 5.1 - Transferência de bens para outra UG

## 5.1.1 Fluxograma

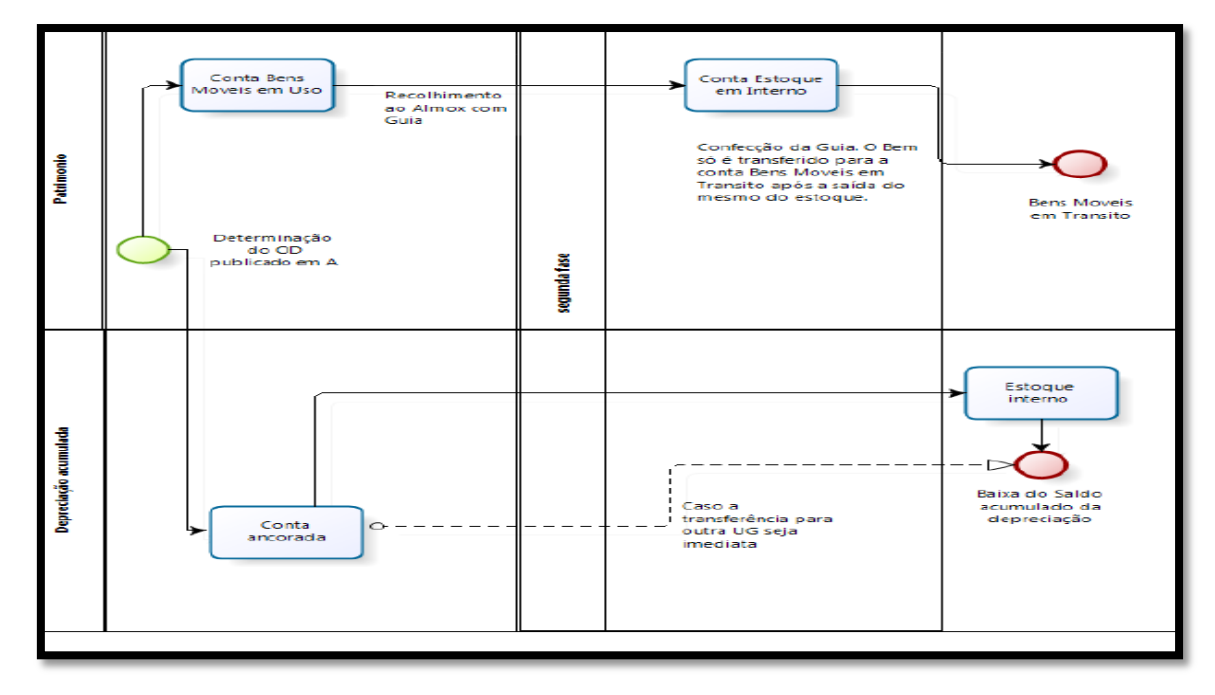

## 5.1.2 - Descrição do processo - 1ª parte

No processo de transferência de bens para outra UG, num primeiro instante há a determinação do OD devidamente publicada em boletim para que o bem seja transferido. Assim, o bem que se encontra na conta "Bens Móveis em Uso" deverá ser transferido, com guia própria para essa finalidade, para a conta de "Estoque Interno" (almoxarifado), através de documento hábil "PA" e utilizando a "situação" IMB051 - Reclassificação de Bens Móveis para Bens Móveis em Almoxarifado.

## 5.1.3 - 1º Documento PA - campos a preencher / botões a utilizar no Novo SIAFI

| Dados Básicos                       | Outros Lançamentos                   | Centro de Custo      | Resumo          |                                           |                   |  |  |
|-------------------------------------|--------------------------------------|----------------------|-----------------|-------------------------------------------|-------------------|--|--|
|                                     |                                      |                      |                 | Item Registrado                           | Total da Aba 0,00 |  |  |
| Situação:<br>IMB051                 | Nome da Situação:<br>RECLASSIFICAÇÃO | DE BENS MÓVE         | IS PARA B       | ENS MÓVEIS EM ALMOXARIFADO C/C 007        |                   |  |  |
| Subsam da I                         | XX 1.2.3.                            | lóveis em Almoxarifa | ido * Be<br>1.2 | ans Móveis<br>2.3.1.1                     |                   |  |  |
| *Observação                         |                                      | 1                    |                 | Confirmar Descartar                       |                   |  |  |
| TREINAMENTO - TRANSFERÊNCIA DE TERM |                                      |                      |                 |                                           |                   |  |  |
|                                     |                                      | Salvar Rascu         | nho V           | erificar Consistência Registrar Copiar de |                   |  |  |

1ª Aba – "Dados Básicos" - preencher os campos obrigatórios;

2ª Aba - "Outros Lançamentos" - preencher:

**Subitem da Despesa**: informar o subitem de acordo com o bem que está sendo transferido (pode-se acessar a "transação" >CONNATSOF no SIAFI tela preta para consulta do subitem);

Bens Móveis em Almoxarifado: informar a conta de estoque interno - 12.311.08.01;

**Bens Móveis**: informar a conta de bens móveis correspondente à transferência realizada - 12.311.YY.ZZ (<sup>i</sup>) />CONCONTA);

Valor: informar o valor bruto e confirmar;

**Observação**: preencher com o documento de origem (Bol Adm, Adt, etc) e demais informações relevantes para o registro do DH atual. O conteúdo desse campo obrigatório é copiado para os campos "observação" das demais abas do DH;

**Verificar Consistência:** durante o registro, pode-se a, qualquer instante, clicar no botão para verificar se há algum erro antes de Registrar. Se o sistema apresentar algum erro, corrigir antes de confirmar o registro; e

Registrar: clicar em "Registrar" e anotar o número do documento gerado.

**OBS**!!! As orientações para realizar movimentação de material no SISCOFIS referentes à situação acima, deverão ser consultadas na página da intranet do SISCOFIS no seguinte link: 10.67.56.101.

## 5.1.4 - Descrição do processo - 2ª parte

Já num segundo momento, **caso esse bem já tenha sofrido depreciação, antes da transferência para a conta de bens móveis em trânsito**, deverá ser feita a transferência do saldo da depreciação da conta corrente 12.311. XX. XX (conta do bem móvel ancorada no SISCOFIS) para a conta corrente 12.311.08.01 (estoque interno), ambas da Conta Contábil 12.381.01.00 (depreciação acumulada bens móveis), referente ao valor acumulado da depreciação do bem móvel.

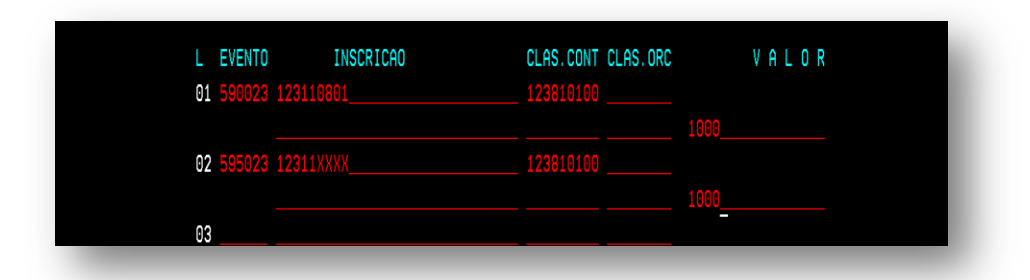

No procedimento acima descrito, a conta corrente 12.311.08.01 (estoque interno) da conta contábil 12.381.01.00 (depreciação acumulada bens móveis) não sofrerá depreciação, apenas terá o saldo transferido para permitir a transferência do bem pelo valor líquido contábil.

Em seguida, no mesmo dia em que foi feito o procedimento do item anterior, o bem deve ser transferido da conta de "Estoque Interno" (Almoxarifado) para a conta "Bens Móveis em Trânsito", através de outro documento hábil "PA", agora utilizando as "situações" IMB038 - Transferência de Bens do Imobilizado para outra UG - e IMB012 - Apuração do Valor Contábil Líquido de Bens Móveis pela Baixa da Depreciação - esta última que realiza a baixa do saldo da depreciação acumulada a conta de estoque interno.

Importante salientar que nos procedimentos descritos anteriormente, deve-se ter especial atenção ao prescrito no RAE, em especial nos Art. 35, 58, 66, 67, 69, 70 e 96.

## 5.1.5 - 2º Documento PA - campos a preencher / botões a utilizar no Novo SIAFI

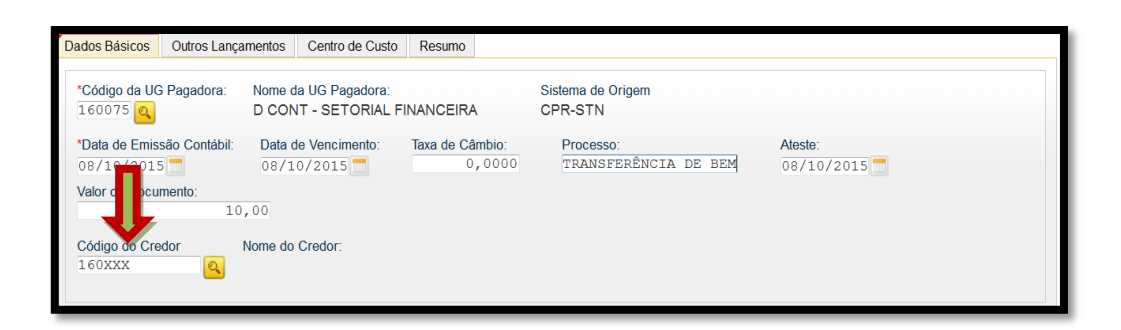

1<sup>a</sup> Aba – "Dados Básicos" - preencher os campos obrigatórios, atentando, nesse caso, para o preenchimento do campo "Código do Credor" que deverá conter o código da UG que receberá o bem móvel;

| Dados Básicos       | Outros Lançamentos                   | Centro de Custo | Resumo                       |                           |               |     |
|---------------------|--------------------------------------|-----------------|------------------------------|---------------------------|---------------|-----|
| $\frown$            |                                      |                 | -                            | m Registrado              | Total da Aba  | 0,0 |
| Situação:<br>IMB038 | Nome da Situação:<br>TRANSFERÊNCIA E | E BENS DO IMO   | BILIZADO PAR                 | UTRA UG - EM TRÁNSITO     | C/C (         |     |
| Normal +            | io * Subitem de                      | xx 1.           | Bens Móvies em<br>2.3.1.1.08 | Pecquisar Classificação   | VALOR LÍQUIDO |     |
| *Observação         |                                      |                 | Con                          | Irmar Descartar           |               |     |
| TREINAMENTO         | - TRANSFERÊNCIA D                    | E BENS          |                              |                           |               |     |
|                     |                                      |                 |                              |                           |               |     |
|                     |                                      | Salvar Rascu    | inho Verific                 | ar Consistência Registrar | Copiar de     |     |

## 1ª SITUAÇÃO (IMB038)

2ª Aba - "Outros Lançamentos" - preencher:

Normal / Estorno: preencher conforme o caso;

**Subitem da Despesa**: informar o subitem transferido (pode-se acessar a "transação" >CONNATSOF no SIAFI, tela preta para consulta do subitem);

Bens Móveis em Almoxarifado: informar a conta de estoque interno - 12.311.08.01;

Valor: informar o valor líquido contábil do bem e confirmar;

Confirmar

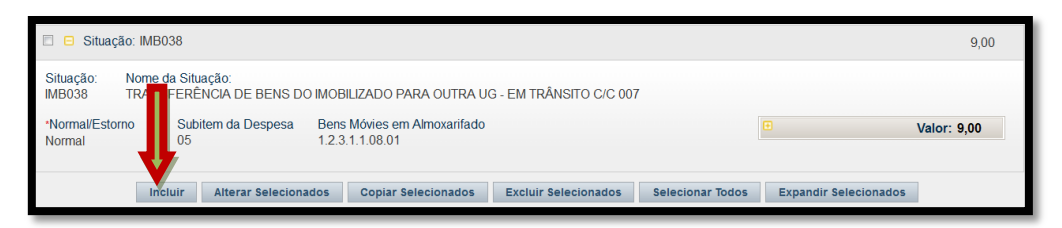

**OBS!!!** Após clicar em confirmar, o operador deverá clicar no "botão" incluir e no mesmo documento PA passar a registrar os dados da 2ª "situação" para dar a baixa da depreciação acumulada, conforme abaixo:

| Dados Básicos       | Outros Lançamentos                   | Centro de Custo                | Resumo   |                       |               |            |               |      |
|---------------------|--------------------------------------|--------------------------------|----------|-----------------------|---------------|------------|---------------|------|
|                     |                                      |                                |          | Item Registrado       |               |            | Total da Aba  | 0,00 |
| Situação:<br>IMB012 | Nome da Situação:<br>APURAÇÃO DO VAL | OR CONTÁBIL LÍ                 | QUIDO DE | E BENS MÓVEIS PEL     | A BAIXA DA DE | EPRECIAÇÃO | 2007          |      |
| Litem da            | Despesa * Bem Me<br>XX 1.2.3.        | óvel em Almoxarifado<br>1.1.08 | >        |                       |               | V          | ALOR APURADO  |      |
| *Observação         |                                      |                                |          | Confirmar Desca       | tar           | DEP        | REC ACUMULADA |      |
| APURAÇÃO DO         | VALOR LÍQUIDO - T                    | REINAMENTO                     |          |                       |               |            |               | ,th  |
|                     |                                      | Salvar Rascur                  | nho Ve   | erificar Consistência |               | Copiar de  |               |      |

## 2ª SITUAÇÃO (IMB012)

2ª Aba - "Outros Lançamentos" - preencher:

Subitem da Despesa: informar o subitem de acordo com o bem;

**Bem Móvel em Almoxarifado**: informar a conta de bem móvel em almoxarifado correspondente - 12.311.08.01;

Valor: informar o valor apurado da depreciação acumulada e confirmar;

Observação: já preenchido anteriormente;

**Verificar Consistência:** antes de se confirmar o registro, pode-se, a qualquer instante, clicar nesse botão para verificar se há algum erro. Se o sistema apresentar algum erro, deve-se fazer a devida correção antes de confirmar o registro; e

Registrar: clicar em "Registrar" e anotar o número do documento gerado.

**OBS 1!!!** Importante salientar que deverá ser feita a transferência da depreciação acumulada para a conta 12.311.08.01, no mesmo dia da apuração do valor líquido contábil; e

**OBS 2!!!** O saldo referente ao bem transferido não deve permanecer em trânsito por mais de 30 dias; e

#### 5.2 - Recebimento de Bem Móvel de outra UG

#### 5.2.1 Fluxograma

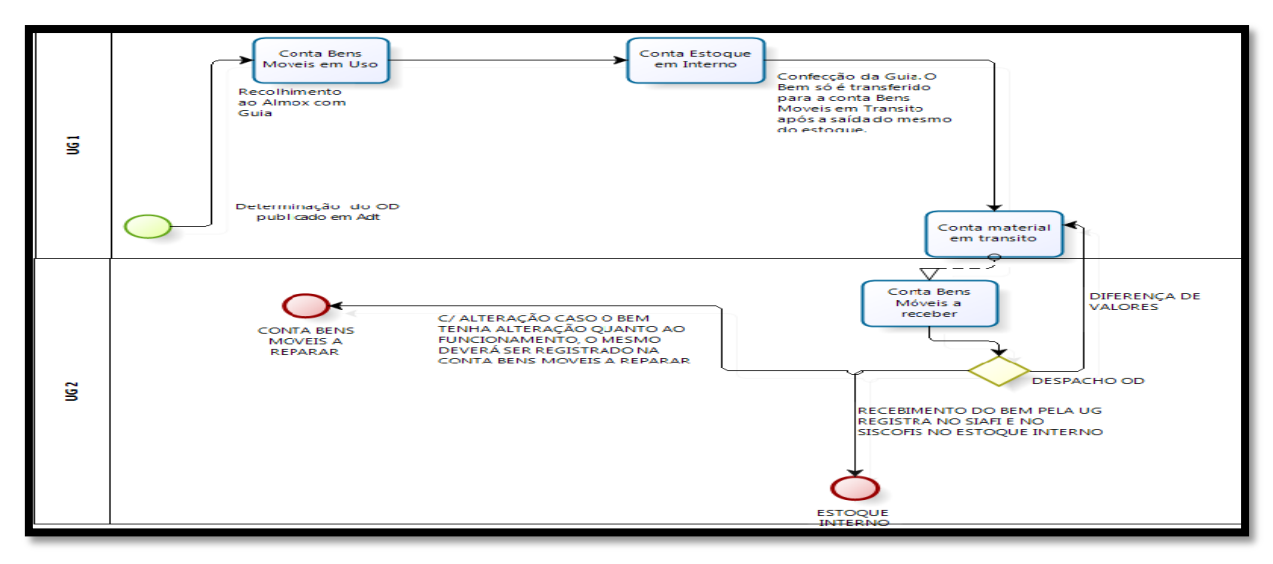

#### 5.2.2 Descrição do processo

No processo de recebimento de bens de outra UG, o valor transferido pela UG1 (transferidora) referente ao bem móvel em trânsito estará registrado na conta de "Bens Móveis Transferidos" - 79.992.02.02 - na UG1 e na conta de "Bens Móveis a Receber" - 79.992.02.01 - da UG2 (recebedora).

A UG2, após o processo administrativo regulado no Capitulo IV do RAE, deverá registrar esse recebimento utilizando a situação do SIAFI IMB039- Confirma Recebimento em Transferência de Bens do Imobilizado de outra UG.

Nesse registro, observar o seguinte:

- caso o bem recebido esteja sem alteração, deverá ser registrado na conta 12.311.08.01 (Estoque Interno); e

- caso o bem recebido esteja com alteração, deverá ser registrado na conta 12.311.08.03 (Bens Móveis a Reparar).

Caso haja necessidade, as UG envolvidas nesse processo deverão registrar os ajustes de possíveis "diferenças de valores" transferidos e recebidos, quando for o caso.

Cabe destacar que o bem não deve permanecer mais que 30 dias na conta trânsito.

5.2.3 Documento PA - campos a preencher / botões a utilizar no Novo SIAFI

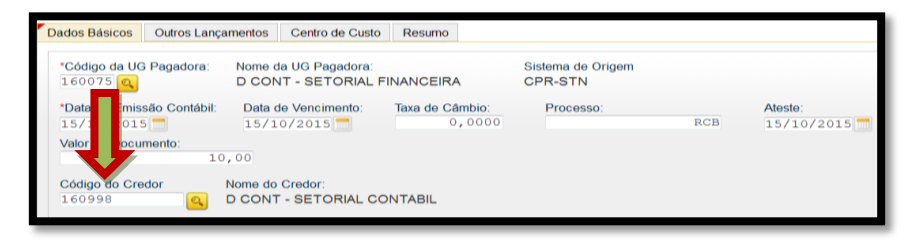

1<sup>a</sup> Aba – "Dados Básicos" - preencher os campos obrigatórios, atentando, nesse caso, para o preenchimento do campo "**Código do Credor**" que deverá conter o código da UG que transferiu o bem móvel;

| Dados Básicos                            | Outros Lançamentos                                                                                   | Centro de Custo      | Resumo |                                         |                   |  |  |  |
|------------------------------------------|----------------------------------------------------------------------------------------------------|----------------------|--------|-----------------------------------------|-------------------|--|--|--|
|                                          |                                                                                                    |                      |        | Item Registrado                         | Total da Aba 0,00 |  |  |  |
| Situação:<br>IMB039                      | Situação:<br>IMB039 CONFIRMA RECEBIMENTO EM TRANSF. DE BENS DO IMOB. DE OUTRA UG-EM TRÂNSITO C/C 007 |                      |        |                                         |                   |  |  |  |
| Subite i da I                            | XX 1.2.3.                                                                                            | óveis em Almoxarifac | ot     | "Valor:                                 | 10,00             |  |  |  |
|                                          |                                                                                                    |                      | (      | Confirmar Descartar                     |                   |  |  |  |
| "Observação<br>TREINAMENTO - RECEBIMENTO |                                                                                                    |                      |        |                                         |                   |  |  |  |
|                                          |                                                                                                    | Salvar Rascun        | ho Ve  | rificar Consistência Regultar Copiar de |                   |  |  |  |

2ª Aba - "Outros Lançamentos" - preencher:

**Subitem da Despesa**: informar o subitem de acordo com o bem que está sendo recebido (pode-se acessar a "transação" >CONNATSOF no SIAFI, tela preta para consulta do subitem);

**Bens Móveis em Almoxarifado**: informar a conta de estoque interno - 12.311.08.01 - se o bem estiver sem alteração ou informar a conta de bens móveis a reparar - 12.311.08.03 - se o bem estiver com alteração;

Valor: informar o valor liquido e confirmar;

**Observação**: preencher com o documento de origem (Bol Adm, Adt, Guia, etc) e demais informações relevantes para o registro do DH atual. O conteúdo desse campo obrigatório é copiado para os campos "observação" das demais abas do DH;

**Verificar Consistência:** durante o registro, pode-se, a qualquer instante, clicar no botão para verificar se há algum erro antes de Registrar. Se o sistema apresentar algum erro, corrigir antes de confirmar o registro; e

Registrar: clicar em "Registrar" e anotar o número do documento gerado.

#### 5.3 - Descarga de bem

#### 5.3.1 Fluxograma

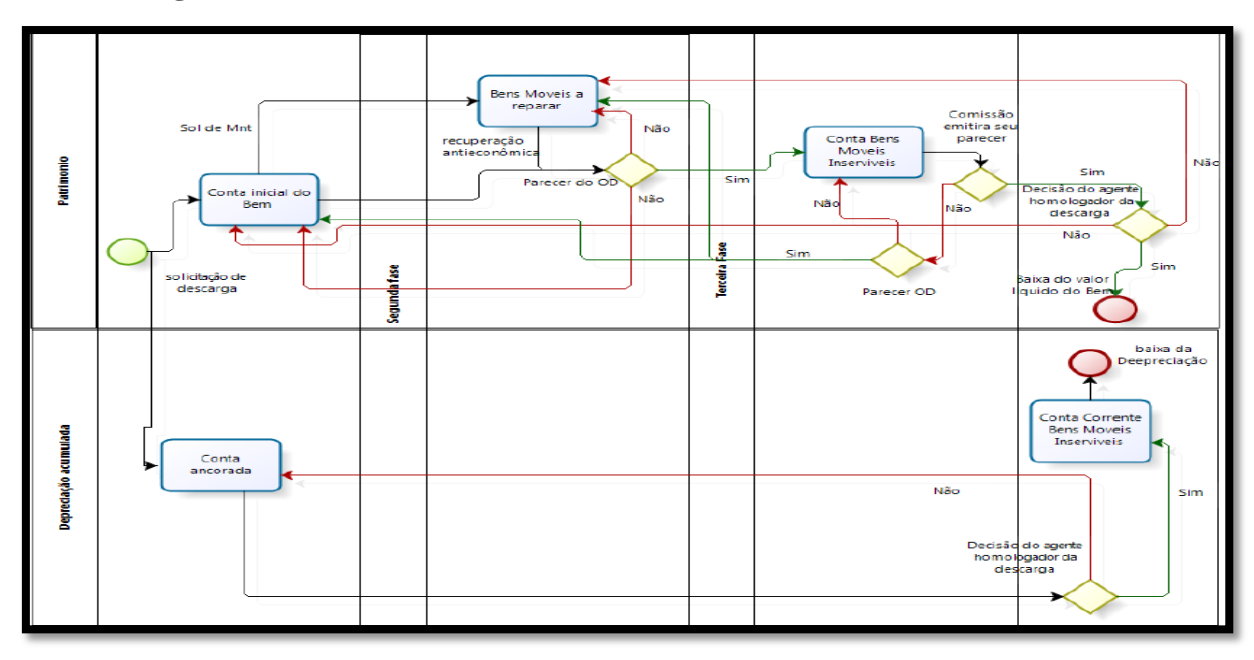

#### 5.3.2 Descrição do processo

No processo de descarga de bens, após o parecer do Agente Diretor (AD) previsto no Art. 88 do RAE, o mesmo deve ser transferido para a conta "Bens Móveis Inservíveis", para aguardar a solução das providencias determinadas pelo AD, permanecendo nesta conta até sua descarga ou transferência para outra conta.

Após a publicação da descarga em boletim com base em documentos próprios (Agente Homologador da descarga), o material poderá ser descarregado e baixado no SIAFI através de documento hábil "PA" e utilizando a "situação" IMB076 - Baixa de Bens em Almoxarifado.

Se esse bem já sofreu depreciação, antes da descarga, deverá ser feita a transferência do saldo da depreciação da conta corrente 12.311. XX. XX (conta do bem móvel ancorada no SISCOFIS) para a conta corrente 12.311.08.05 (Bens Móveis Inservíveis), ambas da Conta Contábil 12.381.01.00 (depreciação acumulada bens móveis), referente ao valor acumulado da depreciação do bem móvel.

No procedimento acima descrito, a conta corrente 12.311.08.05 (Bens Móveis Inservíveis) da conta contábil 12.381.01.00 (depreciação acumulada bens móveis) não sofrerá depreciação, apenas terá o saldo transferido para permitir a transferência do bem pelo valor líquido contábil.

Já num segundo momento, porém no mesmo dia, a UG poderá realizar a baixa contábil do bem e apuração do seu valor liquido.

Especial atenção deve ser dada ao Capitulo VIII do RAE. Toda movimentação do bem deve ser acompanhada por uma guia e registrada no SISCOFIS e SIAFI.

## 5.3.3 - Campos a preencher / botões a utilizar no Novo SIAFI

Para efetivação da descarga, primeiramente, o material deverá ser recolhido ao Almoxarifado e registrado na conta 12.311.08.05 (Bens Móveis Inservíveis), através de documento PA, utilizando-se a situação IMB051 - Reclassificação de Bens Móveis para Bens Móveis em Almoxarifado.

| Dados Básicos Outros Lançamentos Centro de Custo Resumo                                                              |                     |
|----------------------------------------------------------------------------------------------------|---------------------|
| Item Beristrado                                                                                                    | Total da Aba 0,00   |
| Rentitegrandeo                                                                                                    |                     |
| Situação:         Nome da Situação:           IMB051         RECLASSIFICAÇÃO DE BENS MÓVEIS PARA BENS MÓVEIS EM ALMO | DXARIFADO C/C 007   |
| Subitem da Despesa     Bens Móveis em Almoxarifado     Bens Móveis     XX     1.2.3.1.1.08.05                        | *Valor: 10,00       |
| Confirmar Descartar                                                                                                  | r                   |
| *Observação<br>Treinamento - descarga                                                                                |                     |
|                                                                                                    |                     |
| Salvar Rascunho Verificar Consistência                                                                               | Remistrar Conjar de |

2ª Aba - "Outros Lançamentos" - preencher:

**Subitem da Despesa**: informar o subitem a ser descarregado (pode-se acessar a "transação" >CONNATSOF no SIAFI, tela preta para consulta do subitem);

Bens Móveis em Almoxarifado: informar a conta de Bens Móveis Inservíveis (<sup>(a)</sup>);

**Bens Móveis**: informar a conta correspondente do Bem (<sup>1</sup>)/>CONCONTA);

Valor: informar o valor e confirmar;

**Observação**: preencher com o documento de origem (Bol Adm, Adt, guia, etc) e demais informações relevantes para o registro do DH atual. O conteúdo desse campo obrigatório é copiado para os campos "observação" das demais abas do DH;

**Verificar Consistência:** antes de se confirmar o registro, pode-se, a qualquer instante, clicar nesse botão para verificar se há algum erro. Se o sistema apresentar algum erro, deve-se fazer a devida correção antes de confirmar o registro; e

Registrar: clicar em "Registrar" e anotar o número do documento gerado.

**OBS 1!!!** Caso o bem já tenha sofrido depreciação, antes de realizar a descarga do bem no SIAFI, deve-se realizar o Lançamento Complementar referente à depreciação;

Antes da baixa propriamente dita, deve ser feita a transferência do saldo da depreciação.

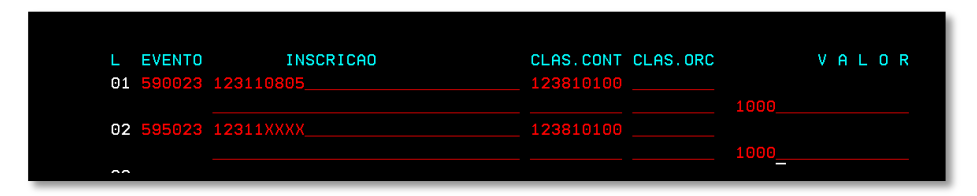

Para a descarga e baixa do material no SIAFI, deve-se registrar o documento PA, utilizando-se a situação IMB076 - Baixa de Bens em Almoxarifado.

| Dados Básicos Outros Lançamentos                                                         | ro de Custo Resumo                         |                   |
|------------------------------------------------------------------------------------------|--------------------------------------------|-------------------|
|                                                                                          | an Registrado                              | Total da Aba 0,00 |
| Situação: Nome da Situação:<br>IMB076 BAIXA DE BENS EM<br>* Subitem da Despesa * Conta d | PURSARIFADO POR PERD. IVERSAS - C/C 007    |                   |
| XX 1.2.3.                                                                                |                                            | VALOR LÍQUIDO     |
|                                                                                          | Confirmar Descartar                        |                   |
| *Observação<br>TREINAMENTO - DESCARGA                                                    |                                            |                   |
|                                                                                          |                                            |                   |
|                                                                                          |                                            |                   |
|                                                                                          | Salvar Rascunho Verificar Consistência Reg | gistrar Copiar de |

## 1ª SITUAÇÃO (IMB076)

2ª Aba - "Outros Lançamentos" - preencher:

**Subitem da Despesa**: informar o subitem a ser descarregado (pode-se acessar a "transação" >CONNATSOF no SIAFI, tela preta para consulta do subitem);

Conta de Bens Móveis: informar a conta de Bens Móveis Inservíveis (<sup>(a)</sup>);

Valor: informar o valor e confirmar;

## Confirmar

Após clicar em confirmar, o operador deverá clicar no botão "Incluir", e no mesmo documento PA, passar a registrar os dados da 2ª "situação" para dar a baixa da depreciação acumulada, conforme abaixo:

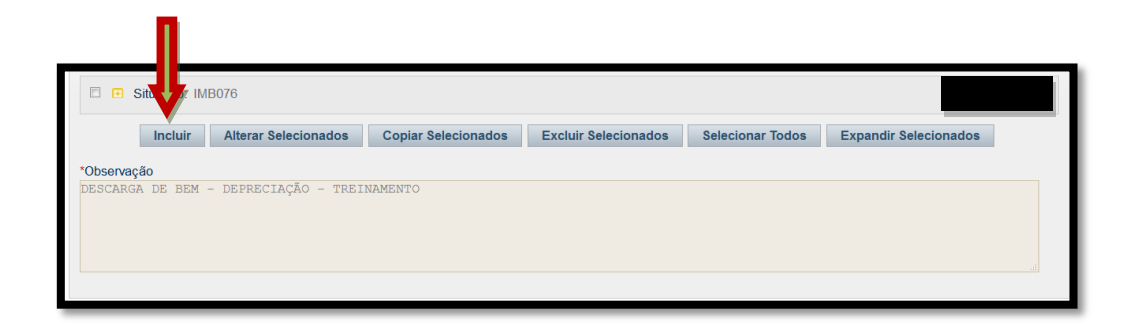

| Dados Básicos                                                                                                    | Outros Lançamentos            | Centro de Custo R    | Resumo          |        |                   |
|----------------------------------------------------------------------------------------------------|-------------------------------|----------------------|-----------------|--------|-------------------|
|                                                                                                    |                               |                      | Item Registrade | •      | Total da Aba 0,00 |
| Situação:<br>IMB012                                                                                                    | Nome da Situação:             | OR CONTÁBIL LÍQI     |                 |        |                   |
| and the second second sec | Despesa * Bem Me<br>XX 1.2.3. | ovel em Almoxarifado |                 |        | VALOR APURADO     |
| Obsepties #0                                                                                                    |                               |                      | Confirmar Des   | cartar | DEPREC ACUMULADA  |
| APURAÇÃO DO                                                                                                    | VALOR LÍQUIDO - T             | REINAMENTO           |                 |        |                   |
|                                                                                                    |                               | Salvar Rescupto      |                 | V      |                   |

## 2ª SITUAÇÃO (IMB012)

2ª Aba - "Outros Lançamentos" - preencher:

Subitem da Despesa: informar o subitem de acordo com o bem;

**Bem Móvel em Almoxarifado**: informar a conta de Bem Móvel em almoxarifado correspondente - 12.311.08.05;

Valor: informar o valor apurado da depreciação acumulada e confirmar;

Observação: já preenchido anteriormente;

**Verificar Consistência:** antes de se confirmar o registro, pode-se, a qualquer instante, clicar nesse botão para verificar se há algum erro. Se o sistema apresentar algum erro, deve-se fazer a devida correção antes de confirmar o registro; e

Registrar: clicar em "Registrar" e anotar o número do documento gerado.

**OBS 1!!!** Importante salientar que deverá ser feita a transferência da depreciação acumulada para a conta 12.311.08.01, no mesmo dia da apuração do valor líquido contábil; e

## 5.4 - Bem em manutenção na própria UG

## 5.4.1 Fluxograma

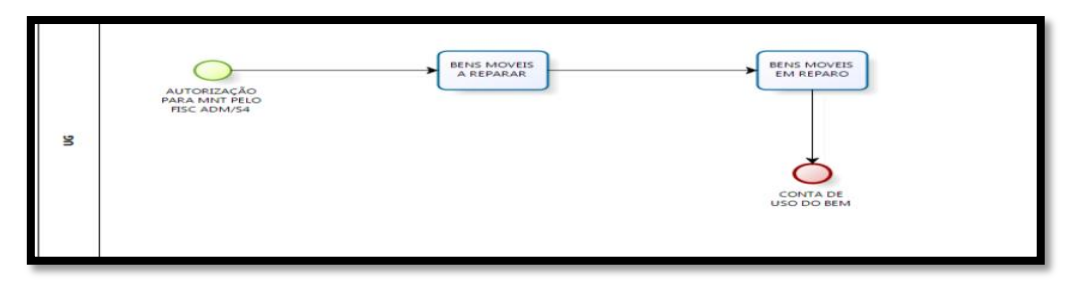

#### 5.4.2 Descrição do processo

Neste processo, numa primeira etapa, havendo a autorização do Fiscal Administrativo / S4 para que o bem entre em manutenção **na própria OM**, esse bem deve ser transferido da conta "Bens Móveis em Uso" (12.311.WW.ZZ), com guia específica para essa finalidade, para a conta de "Bens Móveis a Reparar" (12.311.08.03), através de documento hábil "PA" e utilizando-se a "situação" SIAFI IMB051 - Reclassificação de Bens Móveis para Bens Móveis em Almoxarifado. Esse bem deverá permanecer na conta "Bens Móveis a Reparar" enquanto estiver aguardando reparo.

Já numa segunda etapa, quando o bem entrar em reparo, o saldo deve ser transferido para a conta de "Bens Móveis em Reparo" (12.311.08.04), e nessa conta permanecer até que o problema seja solucionado e o bem fique disponível, situação em que retornará à sua conta de "Bens Móveis em Uso".

Cabe destacar que toda movimentação do bem deve ser feita mediante guia e registrada no SIAFI e SISCOFIS, assim como de guia de recolhimento que comprove a movimentação.

## 5.4.3 Campos a preencher / botões a utilizar no Novo SIAFI

1ª Aba – "Dados Básicos" – preencher os campos obrigatórios;

| Dados Básicos       | Outros Lançamentos                   | Centro de Custo                 | Resumo                   |                      |                   |
|---------------------|--------------------------------------|---------------------------------|--------------------------|----------------------|-------------------|
|                     |                                      |                                 |                          |                      | Total da Aba 0,00 |
|                     |                                      |                                 | Item Registrade          | ,<br>,               |                   |
| Situação:<br>IMB051 | Nome da Situação:<br>RECLASSIFICAÇÃO | DE BENS MÓVEIS                  | PARA BENS MÓVEIS EM A    | ALMOXARIFADO C/C 007 |                   |
| * Subitou da I      | Bens M                               | óveis em Almoxarifado<br>1.1.08 | Bens Móveis              | *Valor:              | 10,00             |
| *Obsepvação         |                                      |                                 | Confirmar Des            | cartar               |                   |
| MANUTENÇÃO N        | a própria ug                         |                                 | 11                       |                      |                   |
|                     |                                      |                                 |                          |                      |                   |
|                     |                                      | Salvar Rascunh                  | o Verificar Consistência | Registrar Copiar de  |                   |

2<sup>a</sup> Aba – "Outros Lançamentos" – preencher:

**Subitem da Despesa**: informar o subitem de acordo com o bem em manutenção (podese acessar a "transação" >CONNATSOF no SIAFI, tela preta para consulta do subitem);

**Bens Móveis em Almoxarifado**: informar a conta de "Bens Móveis a Reparar" (12.311.08.03) ou a conta de "Bens Móveis em Reparo" (12.311.08.04), conforme a situação do Bem (

**Bens Móveis**: informar a conta de "Bens Móveis em Uso" normal do bem (<sup>SO</sup> / >CONCONTA);

Valor: informar o valor e confirmar;

**Observação**: preencher com o documento de origem (Bol Adm, Adt, guia, etc) e demais informações relevantes para o registro do DH atual. O conteúdo desse campo obrigatório é copiado para os campos "observação" das demais abas do DH;

**Verificar Consistência:** antes de se confirmar o registro, pode-se, a qualquer instante, clicar nesse botão para verificar se há algum erro. Se o sistema apresentar algum erro, deve-se fazer a devida correção antes de confirmar o registro; e

Registrar: clicar em "Registrar" e anotar o número do documento gerado.

#### 5.5 - Bem em manutenção em outra UG

#### 5.5.1 Fluxograma

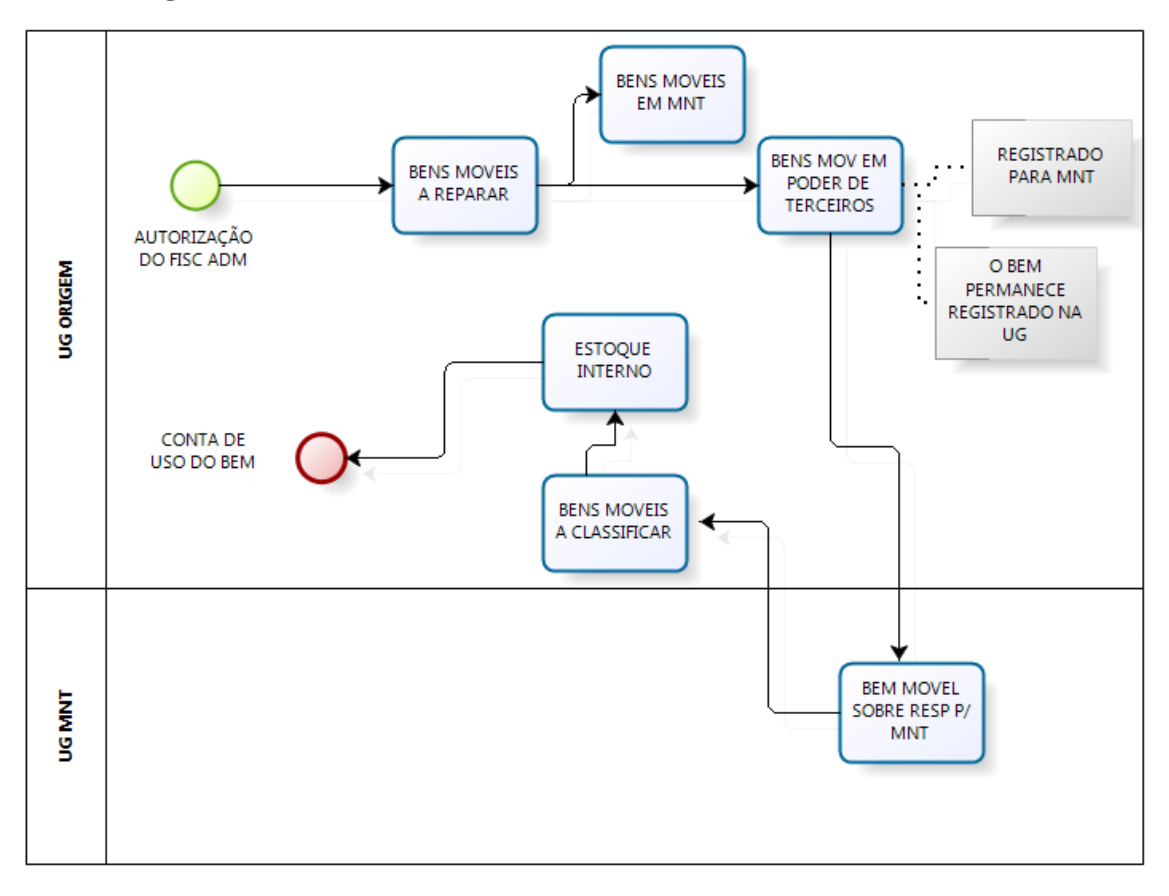

#### 5.5.2 Descrição do processo

No processo de manutenção do bem em outra UG, **sem necessidade de acréscimo de valor**, o mesmo permanece na carga da UG de origem, sendo registrada a posse de terceiros para manutenção na UG de manutenção.

Para isso, o bem já deve estar recolhido, com guia, ao almoxarifado na conta "Bens Móveis a Reparar" (12.311.08.03). Esse recolhimento deve ser feito utilizando-se a situação SIAFI IMB051 - Reclassificação de Bens Móveis para Bens Móveis em Almoxarifado. O almoxarifado irá confeccionar a guia de recolhimento do bem, após a autorização do Órgão responsável.

A transferência do saldo referente ao bem deverá ser realizada após a confirmação do recebimento do mesmo pela UG de manutenção utilizando-se a situação SIAFI IMB091 - Concessão de Bens Móveis Mediante Cessão, Comodato e Permissão de Uso, registrando os saldos nas contas "Bens Móveis em Reparo" (12.311.08.04) e "Terceiros Responsáveis pela manutenção" (89.711.13.00).

Após o reparo do bem, a UG de manutenção deverá retornar o saldo utilizando a situação SIAFI IMB092 - Devolução de Bens Móveis Mediante Cessão, Comodato e

Permissão de Uso - a qual debitará o valor correspondente na conta "Bens Móveis a Classificar" da UG de origem.

Após o recebimento do bem, a UG de origem o reclassifica na conta "Estoque Interno" e posteriormente na de "Uso do Bem", caso o mesmo não tenha alteração. Em contra partida, se o bem tiver alteração qualitativa, deve ser registrado em bens móveis a reparar.

Importante lembrar que toda movimentação deve ser realizada com guia.

5.5.2.3 Neste caso, como não há transferência do patrimônio para outra UG, não há necessidade de realizar a movimentação da depreciação acumulada.

## 5.5.3 – 1º Documento PA - campos a preencher / botões a utilizar no Novo SIAFI

Após o bem já ter sido recolhido ao Almoxarifado para as contas "Bens Móveis a Reparar" e "Bens Móveis em Reparo", através da situação do SIAFI IMB051, deverão ser efetuados os seguintes lançamentos, enviando o bem para manutenção:

| Dados Básicos                  | Outros Lançamentos                                | Centro de Custo                     | Resumo                    |                              |                            |  |  |  |
|--------------------------------|---------------------------------------------------|-------------------------------------|---------------------------|------------------------------|----------------------------|--|--|--|
| *Código da U<br>160075         | G Pagadora: Nome o<br>D CON                       | la UG Pagadora:<br>IT - SETORIAL FI | NANCEIRA                  | Sistema de Origem<br>CPR-STN |                            |  |  |  |
| *Data de<br>11/11/<br>Valor do | são Contábil: Data o<br>5 11/1<br>mento:<br>10,00 | le Vencimento:<br>1/2015 📩          | Taxa de Câmbio:<br>0,0000 | Processo:<br>MANUTE          | Ateste:<br>NÇÃO 11/11/2015 |  |  |  |
| Código do Cre                  | edor Nome do                                      | Credor:                             |                           |                              |                            |  |  |  |
|                                | UG DE MANUTENÇÃO                                  |                                     |                           |                              |                            |  |  |  |

1<sup>a</sup> Aba – "Dados Básicos" - preencher os campos obrigatórios; atentando, nesse caso, para o preenchimento do campo **"Código do Credor"**, que deverá conter o código da UG que receberá o bem para manutenção;

| Dados Básicos                                                              | Outros Lançamentos                  | Centro de Custo                    | Resumo                                             |                           |                   |  |  |
|----------------------------------------------------------------------------|-------------------------------------|------------------------------------|----------------------------------------------------|---------------------------|-------------------|--|--|
|                                                                            |                                     |                                    | Item Registrado                                    | æ                         | Total da Aba 0,00 |  |  |
| Situação:<br>IMB091                                                        | Nome da Situação:<br>CONCESSÃO DE B | ENS MOVEIS MED                     | DIANTE CESSÃO, COMODATO E P                        | PERMISSÃO DE USO - C/C007 |                   |  |  |
| Subitem da t                                                               | Despesa * Bens M<br>xx 1.2.3.       | lóveis a ser cedido<br>1.1.08.03 🝳 | * Terceiro Responsável pelo Bem<br>8.9.7.1.1.13.00 | *Valor:                   | 10,00             |  |  |
| Confirmar Descartar<br>*Observação<br>TREINAMENTO - MANUTENÇÃO EM OUTRA UG |                                     |                                    |                                                    |                           |                   |  |  |
|                                                                            |                                     | Salvar Rascun                      | nho Verificar Consistência                         | Registrar Copiar de       |                   |  |  |

2<sup>a</sup> Aba - "Outros Lançamentos" - preencher:

**Subitem da Despesa**: informar o subitem referente à manutenção (pode-se acessar a "transação" >CONNATSOF no SIAFI tela preta para consulta do subitem);

Bens Móveis a Ser Cedido: Bens Móveis a Reparar (12.311.08.03);

Terceiro Responsável pelo Bem: Bens em Manutenção (89.711.13.00);

Valor: informar o valor e confirmar;

**Observação**: preencher com o documento de origem (Bol Adm, Adt, guia, etc) e demais informações relevantes para o registro do DH atual. O conteúdo desse campo obrigatório é copiado para os campos "observação" das demais abas do DH;

**Verificar Consistência:** antes de se confirmar o registro, pode-se, a qualquer instante, clicar nesse botão para verificar se há algum erro. Se o sistema apresentar algum erro, deve-se fazer a devida correção antes de confirmar o registro; e

Registrar: clicar em "Registrar" e anotar o número do documento gerado.

**OBS**!!! As orientações para realizar movimentação de material no SISCOFIS referentes à situação acima, deverão ser consultadas na página da intranet do SISCOFIS no seguinte link: 10.67.56.101.

## 5.5.4 – 2º Documento PA - campos a preencher / botões a utilizar no Novo SIAFI

Após o bem já ter sido reparado, a UG de manutenção deverá efetuar os seguintes lançamentos, devolvendo o bem:

| Dados Básicos                                                 | Outros   | amentos | Centro de Custo | Resumo               |                              |         |
|---------------------------------------------------------------|----------|---------|-----------------|----------------------|------------------------------|---------|
| *Código da UG Pagadon Nome da UG Pagadora:                    |          |         | a UG Pagadora:  | PEIRA                | Sistema de Origem<br>CPR-STN |         |
| UG DE MANUTENÇÃO                                              |          |         | NÇÃO            | de Câmbio:<br>0,0000 | Processo:<br>MNT DEVOL       | Ateste: |
| do Documento:<br>10,00<br>Congo do Credor:<br>Nome do Credor: |          |         |                 |                      |                              |         |
| 160075                                                        | <u>Q</u> | D CONT  | - SETORIAL FIN  | ANCEIRA              |                              |         |

1<sup>a</sup> Aba – "Dados Básicos" - preencher os campos obrigatórios; atentando, nesse caso, para o preenchimento do campo "Código da UG Pagadora" que deverá conter o código da UG de manutenção e do campo "Código do Credor" que deverá conter o código da UG recebedora do bem;

| Dados Básicos       | Outros Lançamentos                | Centro de Custo | Resumo                                              |                                   |                   |
|---------------------|-----------------------------------|-----------------|-----------------------------------------------------|-----------------------------------|-------------------|
|                     |                                   |                 | Item Registrado                                     | Œ                                 | Total da Aba 0,00 |
| Situação:<br>IMB092 | ora da Situação:<br>TOL. BENS MOV | ANTE CES        | SÃO, COMODATO E PERMISSÃO<br>• Terceiro Responsável | DE USO - FAVORECIDO UG<br>*Valor: |                   |
| 16                  | 0075                              | 160075          | 8.9.7.1.1.13.00 🔍                                   |                                   | 10,00             |
| UG DE<br>MANUTENÇÃO | ,                                 |                 | Confirmar Descartar                                 |                                   |                   |
|                     |                                   |                 |                                                     |                                   |                   |
|                     |                                   |                 |                                                     |                                   |                   |
|                     |                                   |                 |                                                     |                                   |                   |
|                     |                                   | Salvar Rascu    | inho Verificar Consistência                         | Registrar Copiar de               |                   |

2ª Aba - "Outros Lançamentos" - preencher:

UG Transferidora: informar o código da UG que realizou a manutenção;

UG Recebedora: informar o código da UG que receberá o bem já reparado;

Terceiro Responsável: informar a conta de Bens em Manutenção (89.711.13.00);

Valor: informar o valor e confirmar;

**Observação**: preencher com o documento de origem (Bol Adm, Adt, guia, etc) e demais informações relevantes para o registro do DH atual. O conteúdo deste campo obrigatório é copiado para os campos "observação" das demais abas do DH;

**Verificar Consistência:** antes de se confirmar o registro, pode-se, a qualquer instante, clicar nesse botão para verificar se há algum erro. Se o sistema apresentar algum erro, deve-se fazer a devida correção antes de confirmar o registro; e

Registrar: clicar em "Registrar" e anotar o número do documento gerado.

**OBS 1!!!** Quando a UG de Manutenção realiza esse registro, gera saldo na conta 12.311.99.08 (Bens Móveis a Classificar) da UG recebedora do material. Fazendo-se necessário que a UG Recebedora faça um novo lançamento para reclassificar o bem, como mostrado na tela a seguir do SIAFI.

**OBS 2!!!** As orientações para realizar movimentação de material no SISCOFIS referentes à situação acima, deverão ser consultadas na página da intranet do SISCOFIS no seguinte link: 10.67.56.101.

## 5.5.5 – Lançamento Complementar de Reclassificação do Bem

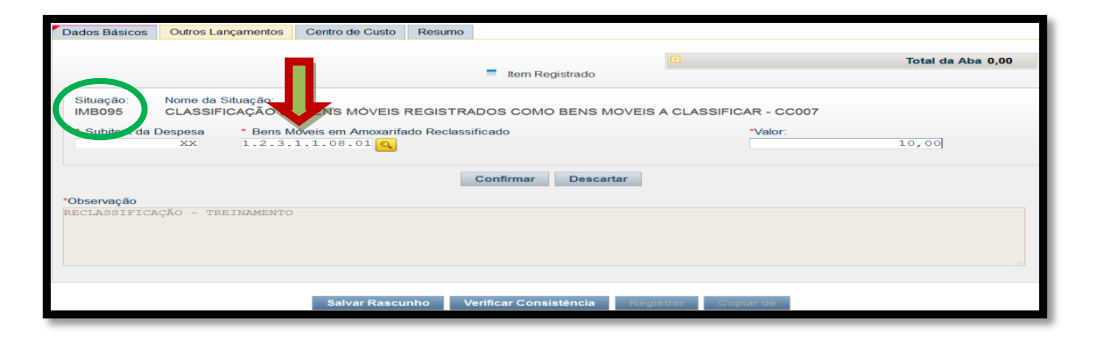

**Subitem da Despesa**: informar o subitem referente ao bem (pode-se acessar a "transação" >CONNATSOF no SIAFI tela preta para consulta do subitem);

**Bens Móveis em Almoxarifado Reclassificado**: informar a conta de Estoque Interno (12.311.08.01);

Valor: Informar o valor e confirmar;

**Observação**: Preencher com o documento de origem (Bol Adm, Adt, guia, etc) e demais informações relevantes para o registro do DH atual. O conteúdo deste campo obrigatório é copiado para os campos "observação" das demais abas do DH;

**Verificar Consistência:** Antes de se confirmar o registro, pode-se a qualquer instante clicar nesse botão para verificar se há algum erro. Se o sistema apresentar algum erro, deve-se fazer a devida correção antes de confirmar o registro; e

Registrar: Clicar em "Registrar" e anotar o número do documento gerado.

#### 5.6 - Bem em manutenção em uma empresa

#### 5.6.1 Fluxograma

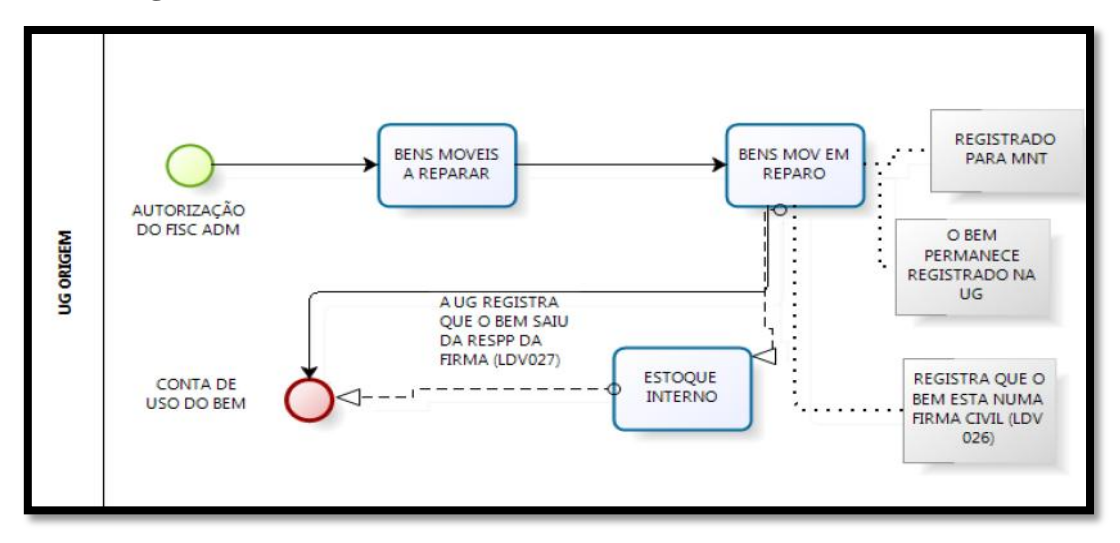

#### 5.6.2 Descrição do processo

No processo de manutenção do Bem em firma, **sem necessidade de acréscimo de valor**, o mesmo permanece na carga da UG de origem, sendo registrada a posse de terceiros para manutenção na firma.

Para isso, o Bem já deve estar recolhido ao almoxarifado na conta Bens Móveis a Reparar. O Almoxarifado irá confeccionar a guia de recolhimento do Bem, após a autorização do AD.

A transferência do saldo, referente ao Bem, para a conta Bens Móveis em Reparo, registrando em posse de terceiro para manutenção, deverá ser realizada após o recebimento, via guia, do Bem pela Firma, utilizando-se a situação SIAFI LDV026 - Registro da Responsabilidade de Terceiros, estando o saldo já na conta "Bens Móveis em Reparo" (12.311.08.04) e registrando a responsabilidade na conta "Terceiros Responsáveis pela manutenção" (89.711.13.00).

Após o reparo do Bem pela Firma a UG de origem deverá retornar o saldo utilizando a situação SIAFI LDV027 - Baixa do Registro da Responsabilidade de Terceiros - reclassificando o Bem na conta de estoque interno, para que posteriormente possa ser redistribuído.

Neste caso, como não há transferência do patrimônio para outra UG, nem baixa do Bem, não há necessidade de realizar a movimentação da depreciação acumulada.

## 5.6.3 Campos a preencher / botões a utilizar no Novo SIAFI

Ao remeter o bem para manutenção efetuar registro com a situação SIAFI LDV026. E ao receber o bem reparado registrar com a situação LDV027:

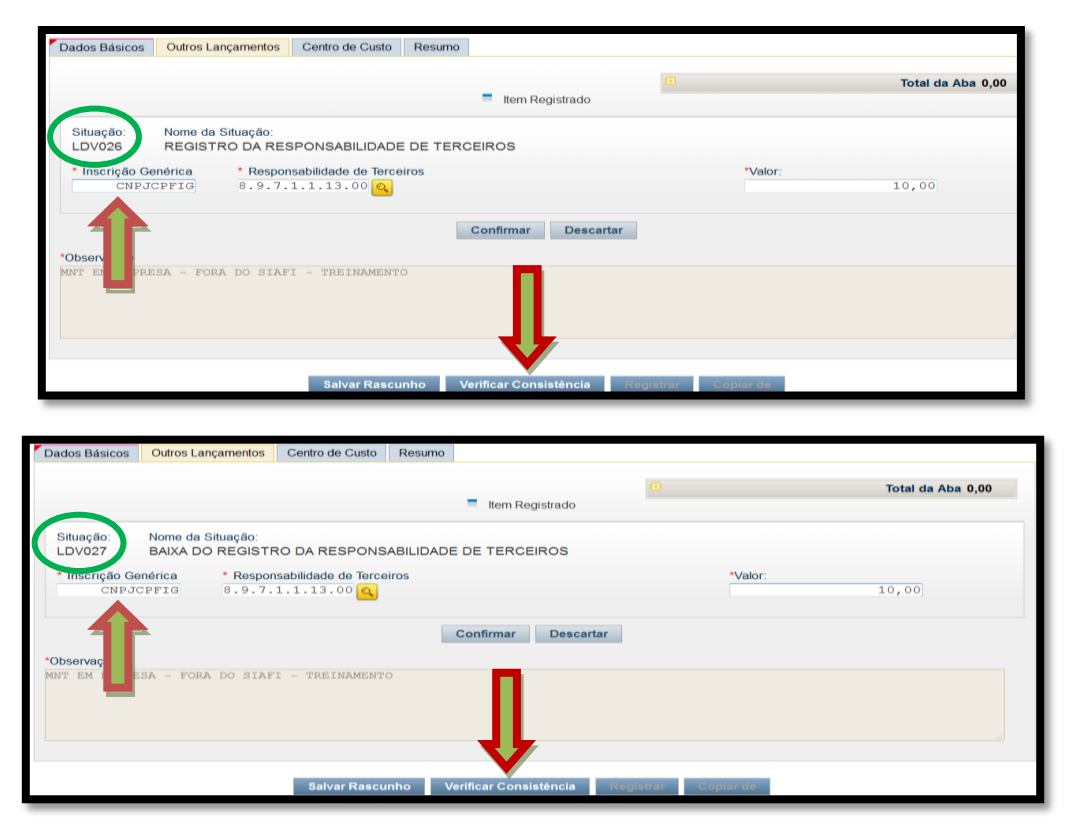

1ª Aba – "Dados Básicos" - Preencher os campos obrigatórios;

2ª Aba - "Outros Lançamentos" - Preencher:

Inscrição Genérica: informar o CNPJ, CPF ou IG do responsável pela manutenção;

**Responsabilidade de Terceiros**: informar a conta de Responsabilidade de Terceiros (89.711.13.00);

Valor: Informar o valor e confirmar;

**Observação**: Preencher com o documento de origem (Bol Adm, Adt, guia, etc) e demais informações relevantes para o registro do DH atual. O conteúdo deste campo obrigatório é copiado para os campos "observação" das demais abas do DH;

**Verificar Consistência:** Antes de se confirmar o registro, pode-se a qualquer instante clicar nesse botão para verificar se há algum erro. Se o sistema apresentar algum erro, deve-se fazer a devida correção antes de confirmar o registro; e

Registrar: Clicar em "Registrar" e anotar o número do documento gerado.

#### 5.7 - Incorporação de bem adquirido por outra UG (Compra Centralizada)

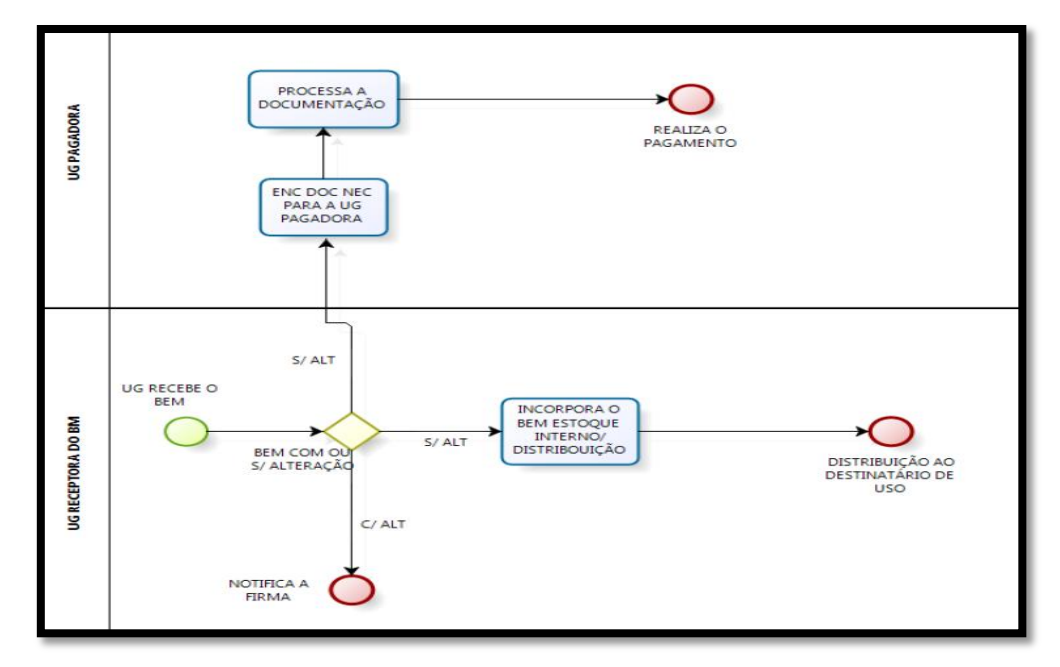

#### 5.7.1 - Fluxograma

#### 5.7.2 Descrição do processo

No processo de compra centralizada de material permanente existem 02 (duas) UG envolvidas, a UG Pagadora, que realiza a contratação e emite a Nota de Empenho referente ao bem a ser adquirido e a UG Receptora, que recebe o bem que foi contratado.

A execução orçamentária e financeira fica sob a responsabilidade da UG Pagadora e a execução patrimonial fica sob a responsabilidade da UG Receptora que deverá incluir o bem no patrimônio.

A UG Receptora, ao registrar o bem, deverá informar a UG do empenho que suportou a despesa (UG Pagadora) utilizando a situação do SIAFI IMB097 - Entrada em Estoque de Bem Móvel adquirido por outra UG. A referida "situação" efetuará o registro na conta 1.2.3.1.1.08.XX (conta de Bens Móveis) na UG Receptora, beneficiada com a aquisição, do passivo 2.1.3.1.X.04.00 (contas a pagar) e da conta de controle 8.9.9.9.6.00.00 na UG Pagadora. Será registrada também a fase "em liquidação" no empenho informado. Para liquidação e pagamento da despesa, a UG Pagadora deverá utilizar as "situações" do SIAFI DSP214 ou DSP230.

## 5.7.3 Campos a preencher / botões a utilizar no Novo SIAFI

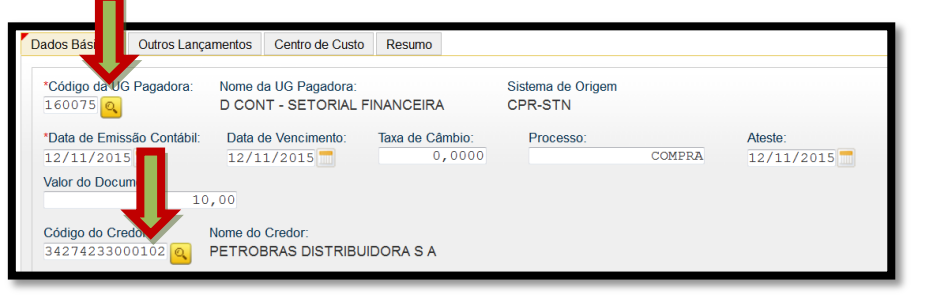

1<sup>a</sup> Aba – "Dados Básicos" - Preencher os campos obrigatórios; atentando, para o seguinte: campo "Código da UG Pagadora" deverá ser preenchido com o código da UG Receptora, quem recebe o bem, ou seja, quem está registrando o documento PA; e o campo "Código do Credor" deverá conter o CNPJ do fornecedor, de acordo com a NE / NF;

| Dados Básicos              | Outro                   | Centro de Custo Res       | umo       |                       |                 |                   |
|----------------------------|-------------------------|---------------------------|-----------|-----------------------|-----------------|-------------------|
|                            | _                       |                           | - 10      |                       |                 | Total da Aba 0,00 |
| C18-18-1                   |                         |                           | 100       | an Registrado         |                 |                   |
| IMB097                     | ENTRY & EM EST          | OQUE DE BEM MÓVEL         | ADQUIRIDO | POR OUTRA UG - COMPRA | S CENTRALIZADAS |                   |
| *Liquidado?<br>SIM -       | UG do Empenho<br>160089 | * Empenho<br>2015NE900XXX | * Subitem | Conta de Bens Môveis  | *Valor:         | 10,00             |
| * Contas a Pe<br>2.1.3.1   | .04.00 C                |                           |           |                       |                 |                   |
|                            |                         |                           | Confirm   | nar Descartar         |                 |                   |
| Observação<br>Sompra Centi | RALIZADA DE MAT PI      | ERMANENTE - TREINAME      | INTO      | Л                     |                 |                   |
|                            |                         |                           |           | V                     |                 |                   |
|                            |                         |                           |           |                       |                 |                   |

2ª Aba - "Outros Lançamentos" - preencher:

Liquidado: informe se houve liquidação da despesa (SIM);

UG do Empenho: informar o código da UG que emitiu o empenho;

**Empenho:** informar o N° do empenho;

**Subitem**: informar o subitem referente à compra centralizada (pode-se acessar a "transação" >CONNATSOF no SIAFI, tela preta para consulta do subitem);

Conta de Bens Móveis: informar a conta de Bens Móveis (<sup>()</sup>);

Valor: informar o valor;

Contas a Pagar: 21.31X.04.00 (Contas a Pagar) e confirmar;

**Observação**: preencher com o documento de origem (Bol Adm, Adt, DANFE, Guia, etc) e demais informações relevantes para o registro do DH atual. O conteúdo desse campo obrigatório é copiado para os campos "observação" das demais abas do DH;

**Verificar Consistência:** antes de se confirmar o registro, pode-se, a qualquer instante, clicar nesse botão para verificar se há algum erro. Se o sistema apresentar algum erro, deve-se fazer a devida correção antes de confirmar o registro; e

Registrar: clicar em "Registrar" e anotar o número do documento gerado.

## ANEXO I

# SITUAÇÕES DO NOVO SIAFI - MATERIAIS DE CONSUMO (ETQXXX)

| ETQ001 | BAIXA DE ESTOQUES DE ALMOXARIFADO POR CONSUMO/DISTRIBUIÇÃO GRATUITA (C/C 007)    |
|--------|----------------------------------------------------------------------------------|
| ETQ002 | BAIXA DE ESTOQUES POR PERDAS INVOLUNTÁRIAS (C/C 007)                             |
| ETQ003 | BAIXA DE ESTOQUES POR REDUÇÃO AO VALOR DE MERCADO                                |
| ETQ004 | BAIXA DE ESTOQUES PÚB. POR DANOS OU PERDAS                                       |
| ETQ005 | BAIXA DE ESTOQUES DE SELOS DE CONTROLE                                           |
| ETQ006 | BAIXA DE OUTROS ESTOQUES(C/C 002)                                                |
| ETQ007 | REGISTRO DE DESINCORPORAÇÃO DE PRODUTOS PARA PESQUISA E ENSINO                   |
| ETQ008 | DOAÇÃO DE ESTOQUES (C/C 002)                                                     |
| ETQ009 | DOAÇÃO DE ESTOQUES (C/C 007)                                                     |
| ETQ010 | TRANSF ESTOQUES C/C 007 ENTRE UG - EM TRÂNSITO NA UG QUE TRANSFERE               |
| ETQ011 | CONFIRMAÇÃO DO RECEBIMENTO POR TRANSF DE ESTOQUES (C/C 007) - EM TRÂNSITO        |
| ETQ012 | DOAÇÃO DE ESTOQUES (SEM C/C)                                                     |
| ETQ013 | BAIXA DE ADIANTAMENTOS A FORNEC POR RECEBIMENTO MATERIAL (C/C SUBITEM DESPESA)   |
| ETQ014 | TRANSF ESTOQUES C/C 007 ENTRE UG - EM TRÂNSITO NA UG QUE RECEBE                  |
| ETQ015 | TRANSF ESTOQUES ENTRE UG - EM TRÂNSITO NA UG QUE RECEBE                          |
| ETQ016 | TRANSF ESTOQUES (C/C 002) ENTRE UG - EM TRÂNSITO NA UG QUE RECEBE                |
| ETQ017 | APROPR DA TRANSF DE OP P/SERVIÇOS ACABADOS                                       |
| ETQ018 | ENTRADA EM ESTOQUE COM BAIXA EM ADIANT A FORNECEDORES                            |
| ETQ019 | APROP. SELOS DE CONTROLE                                                         |
| ETQ020 | ENTRADA EM ESTOQUE DE ALMOXARIFADO POR PRODUÇÃO PRÓPRIA                          |
| ETQ021 | ENTRADA EM ESTOQUE DE ALMOXARIFADO EM ELABORAÇÃO                                 |
| ETQ022 | RECEB. DOAÇÃO EM ESTOQUE DE ALMOXARIFADO E ESTOQUES PARA DISTRIBUIÇÃO - C/C 007  |
| ETQ023 | REGISTRO DE INCORPORAÇÃO DE PRODUTOS PARA PESQUISA E ENSINO                      |
| ETQ025 | ENTRADA EM ESTOQUE POR DEVOLUÇÃO                                                 |
| ETQ026 | TRANSFERÊNCIA DE ESTOQUES SEM C/C ENTRE UG OU DENTRO DA MESMA UG                 |
| ETQ027 | TRANSFERÊNCIA DE ESTOQUES COM C/C SUBITEM ENTRE UG OU DENTRO DA MESMA UG         |
| ETQ028 | CONFIRMAÇÃO DO RECEBIMENTO POR TRANSF DE ESTOQUES - EM TRÂNSITO                  |
| ETQ029 | TRANSF ESTOQUES C/C 002 ENTRE UG - EM TRÂNSITO NA UG QUE TRANSFERE               |
| ETQ030 | TRANSF ESTOQUES C/C 002 ENTRE UG - P/IMP. EM ANDAMENTO                           |
| ETQ031 | APROPR DA REMESSA DE ESTOQ P/ARMAZENS DE TERCEIROS (OUTRA UG)                    |
| ETQ032 | APROPR DA REMESSA DE ESTOQ P/ARMAZENS DE TERCEIROS (INF CNPJ)                    |
| ETQ033 | RETORNO DA REMESSA DE ESTOQ P/ARMAZENS DE TERCEIROS (OUTRA UG)                   |
| ETQ034 | CONFIRMAÇÃO DO RECEBIMENTO POR TRANSF DE ESTOQ (C/C 002)-EM TRANSITO NA UG TRANS |
| ETQ035 | CONFIRM DO RECEBIMENTO POR TRANSF DE ESTOQ(C/C 007)-EM TRANSITO NA UG RECEBEDORA |
| ETQ036 | APROPRIAÇÃO DE CUSTOS NO FATURAMENTO DE PRODUTOS, MERCADORIAS E SERVIÇOS         |
| ETQ037 | ENTRADA EM ESTOQUE DE ALMOX. POR TRANSF. DO ATIVO IMOBILIZADO                    |
| ETQ038 | RETORNO DA REMESSA DE ESTOQ P/ARMAZENS DE TERCEIROS (INF CNPJ)                   |
| ETQ039 | CONFIRM DO RECEBIM POR TRANSF ESTOQUES - CONSUM IMEDIATO UG RECEBEDORA           |
| ETQ040 | ENTRADA EM IMBUBILIZADO POR TRANSF. DE ESTOQUE DE ALMOXARIFADO (C/C 007)         |
| ETQ041 |                                                                                  |
| E1Q042 |                                                                                  |
| ETQ043 |                                                                                  |
| ETQ044 | AFRUFRIAÇÃO DE CUSTUS CUM PESSUAL, ENCARGUS E SERV. DE TERCEIRUS (C/C 023)       |
| ETQ045 |                                                                                  |
| ETQ046 |                                                                                  |
| ETQ047 |                                                                                  |
| ETQ048 |                                                                                  |
| E1Q049 | DAIAA DE ADIANTAMENTOS A FORNEC POR RECEDIMENTO DO MATERIAL (ESTOQUE SEM G/C)    |

# SITUAÇÕES DO NOVO SIAFI - MATERIAIS DE CONSUMO (ETQXXX)

# (continuação)

| ETQ050 | APROPRIAÇÃO DE CUSTOS AOS PRODUTOS DO ALMOXARIFADO EM ELABORAÇÃO.                |
|--------|----------------------------------------------------------------------------------|
| ETQ051 | TRANSF.MAT.EM TRANS P/ ALMOXARIFADO OU OUTROS ESTOQUES C/C 007                   |
| ETQ052 | APROPR DA REMESSA DE OUTROS ESTOQ P/ARMAZÉNS DE TERCEIROS (INF CNPJ)             |
| ETQ053 | BAIXA DE ESTOQUES POR ERRO IMPUTÁVEL A EXERCICIO ANTERIOR                        |
| ETQ054 | CONFIRMAÇÃO DO RECEBIMENTO POR TRANSF DE ESTOQ (C/C 002)-EM TRÂNSITO NA UG RECEB |
| ETQ055 | APROPR DA REMESSA DE ESTOQ P/DISTRIBUIR - ARMAZÉNS DE TERCEIROS (INF CNPJ)       |
| ETQ056 | RETORNO DA REMESSA DE ESTOQ P/DISTRIBUIÇÃO - ARMAZÉNS DE TERCEIROS (INF CNPJ)    |
| ETQ057 | ENTRADA DE SELOS DE CONTROLE NA SUPERINTENDÊNCIA DA RFB - CONSIGNACAO            |
| ETQ058 | DISTRIBUIÇÃO DOS SELOS DAS SUPERINTENDÊNCIAS PARA AS DELEGACIAS E INSPETORIAS    |
| ETQ059 | RECEBIMENTO DOS SELOS DE CONTROLE PELAS DELEGACIAS E INSPETORIAS DA RFB          |
| ETQ060 | ENTREGA DOS SELOS DE CONTROLE PARA O CONTRIBUINTE DO IPI                         |
| ETQ061 | APROP. SELOS DE CONTROLE                                                         |
| ETQ062 | BAIXA DE ESTOQUES POR REDUÇÃO AO VALOR DE MERCADO (C/C 007)                      |
| ETQ063 | MOVIMENTAÇÃO DE ESTOQUES DE MATERIAIS DE CONSUMO (C/C 007)                       |
| ETQ064 | ENTRADA EM IMBOBILIZADO POR TRANSF. DE ESTOQUE DE ALMOXARIFADO (C/C 002)         |
| ETQ065 | ENTRADA EM IMBOBILIZADO POR TRANSF. DE ESTOQUE DE ALMOXARIFADO (C/C 000)         |
| ETQ066 | INCORPORAÇÃO DE IMPORTAÇÕES EM ANDAMENTO POR OUTROS GANHOS                       |
| ETQ067 | BAIXA DE ESTOQUES POR DESINCORPORAÇÃO DE ATIVOS - C/C 007                        |
| ETQ068 | BAIXA DE BEM IMOBILIZADO POR ALIENAÇÃO - USAR EM CONJ. ETQ069 E IMB070 OU IMB071 |
| ETQ069 | BAIXA DA VPA DE ALIENAÇÃO - REGISTRAR O VALOR RECEBIDO POR GRU                   |
| ETQ070 | GANHO NA ALIENAÇÃO DO BEM - REGISTRAR A DIFERENÇA POSITIVA ENTRE O VALOR CONTÁBI |
| ETQ071 | PERDA NA ALIENAÇÃO DO BEM - REGISTRAR A DIFERENÇA POSITIVA ENTRE O VALOR CONTÁBI |

## **ANEXO II**

# SITUAÇÕES DO NOVO SIAFI - MATERIAIS PERMANENTES (IMBXXX)

| M8002 | REAVALIAÇÃO DE BENS MOVEIS A MAIOR - DO EXERCÍCIO                                 |
|-------|-----------------------------------------------------------------------------------|
| M8003 | REAVALIAÇÃO DE BENS MOVEIS A MAIOR C/C 002 - DO EXERCÍCIO                         |
| M8004 | REAVALIAÇÃO DE BENS MOVEIS A MAIOR C/C 007 - DO EXERCÍCIO                         |
| M8005 | REAVALIAÇÃO DE BENS MÔVEIS A MAIOR - DO EXERCÍCIO                                 |
| M8006 | REAVALIAÇÃO DE BENS MÔVEIS A MAIOR C/C 002 - DO EXERCÍCIO                         |
| M8007 | REAVALIAÇÃO DE BENS MÔVEIS A MAIOR C/C 008 - DO EXERCÍCIO                         |
| M8008 | REDUÇÃO AO VALOR RECUPERÁVEL DE BENS MÓVEIS - DO EXERCÍCIO                        |
| M8009 | REDUÇÃO AO VALOR RECUPERÁVEL DE BENS IMÓVEIS - DO EXERCÍCIO                       |
| M8010 | APURAÇÃO DO VALOR CONTÁBIL LÍQUIDO DE BENS MÓVEIS PELA BAIXA DA DEPRECIAÇÃO       |
| M8011 | APURAÇÃO DO VALOR CONTÁBIL LÍQUIDO DE BENS MÓVEIS PELA BAIXA DA DEPRECIAÇÃO C002  |
| M8012 | APURAÇÃO DO VALOR CONTÁBIL LÍQUIDO DE BENS MÓVEIS PELA BAIXA DA DEPRECIAÇÃO COO?  |
| MB013 | APURAÇÃO DO VALOR CONTÁBIL LÍQUIDO DE BENS IMÓVEIS PELA BAIXA DA DEPRECIAÇÃO      |
| M8014 | APURAÇÃO DO VALOR CONTÁBIL LÍQUIDO DE BENS IMÓVEIS PELA BAIXA DA DEPRECIAÇÃO CO2  |
| M8015 | APURAÇÃO DO VALOR CONTÁBIL LÍQUIDO DE BENS IMÓVEIS PELA BAIXA DA DEPRECIAÇÃO CO8  |
| MB016 | REAVALIAÇÃO DE BENS MOVEIS E MÓVEIS - AJUSTES DE EXERCÍCIOS ANTERIORES            |
| M8017 | REAVALIAÇÃO DE BENS MÓVEIS E MÓVEIS C/C 002 - AJUSTES DE EXERCÍCIOS ANTERIORES    |
| MB018 | REAVALIAÇÃO DE BENS MOVEIS C/C007 - AJUSTES DE EXERCICIOS ANTERIORES              |
| MB019 | REAVALIAÇÃO DE BENS MOVEIS C/C 008 - AJUSTES DE EXERCICIOS ANTERIORES             |
| M8020 | REDUÇÃO VALOR RECUPERÁVEL BENS MOVEIS/IMOVEIS - AJUSTES DE EXERCÍCIOS ANTERIORES  |
| M8021 | APROP.DEPREC E EXAUST DE BENS MÓVEIS E MÓVEIS - AJUSTES DE EXERC. ANTERIORES      |
| M8022 | REVERSÃO DA DEPRECIAÇÃO OU EXAUSTÃO                                               |
| M8023 | APROPRIACAO DA TRANSF. DE DEPREC. ACUM. A OUTRA UG - USAR EM CONJUNTO C/ MB040    |
| M8024 | APROP. DE DEPREC POR RECEBIM. DE BENS DE OUTRAS UG - USAR EM CONJUNTO C/IMB041    |
| M8025 | BAIX A DE BENS MÓVEIS                                                             |
| M8026 | BAIX A DE BENS MOVEIS - C/C 007                                                   |
| M8027 | BAIX A DE BENS IMÓVEIS - C/C 008                                                  |
| M8028 | REG.BX MPOR AND AM. BENS MOVEIS                                                   |
| M8029 | BAIX A DE BENS MOVEIS - C/C 002                                                   |
| M8030 | BAIX A DE BEM MOBILIZADO POR ALIENAÇÃO-USAR EM CONJ. MB034 E MB035 OU IMB036      |
| MB031 | BAIX A DE BEM MOBILIZADO POR ALIENAÇÃO C/C002-USAR EM CONJ. IMB034 E 035 OU 036   |
| M8032 | BAIX A DE BEM MOBILIZADO POR ALIENAÇÃO C/C007-USAR EM CONU. IMB034 E 035 OU 036   |
| MB033 | BAIX A DE BENS IMOVEIS POR ALIENAÇÃO C/C 008 - USAR EM CONJ. IMB034 E 035 OU 036  |
| M8034 | BAKADA VPADE ALIENAÇÃO DE BENS                                                    |
| M8035 | REGISTRO DO GANHO NA ALIENAÇÃO DE BENS - USAR CONJ. IMB030 O U MB135 E MB034      |
| MB036 | REGISTRO DA PERDA NA ALIENAÇÃO DE IMOBILIZADO - USAR CONJ. IMB030 E IMB034        |
| M8037 | BAIX A DE BENS MOVEIS POR DOAÇÃO                                                  |
| MB038 | TRANSFERENCIA DE BENS DO MOBILIZADO PARA OUTRA UG - EM TRANSITO C/C 007           |
| MB039 | CONFIRMA RECEBMENTO BM TRANSF. DE BENS DO IMOB. DE OUTRA UG-BM TRANSITO C/C 007   |
| M8040 | TRANSFERENCIA DE BENS DO MOBILIZADO PARA OUTRA UG - EM TRANSITO                   |
| M8041 | CONFIRMA RECEBMENTO EM TRANSF. DE BENS DO IMOBILIZADO DE OUTRA UG - EM TRANSITO   |
| M8042 | I KEGI, MPUKTAQUESIEM ANDAMENTU NA UGIFAVUKECIDA, COM BAKA DO BIEMINA UGIEMITENTE |
| M8043 | CUNFIRMA U RECEBIMENTO DE MPORTAÇÕES EM ANDAMENTO DO ATIVO MOBILIZADO             |
| M8044 | TRANSF DE DEPREC/EXAUST/AMORTIZ ACUMULADA ENTRE UG                                |
| MB046 | APROPRIAÇÃO DA EXCLUSÃO DE TRIBUTOS DE BENS MOVEIS                                |
| M8046 | I KANSFERENCIA/DOACAD DE BENS MOVEIS - SEM COLOCAR O BEM EM TRANSITO              |
| M8047 | TRANSFERENCIA/DOACAO DE BENS MOVEIS - SBM COLOCAR O BBM BM TRANSITO C/C007        |

# SITUAÇÕES DO NOVO SIAFI - MATERIAIS PERMANENTES (IMBXXX)

## (continuação)

| M8048  | TRANSFERENCIA DE BENS IMOVEIS PELO TERMINO DE CONSTRUCOES, REFORMAS - C/C008                                                                             |
|--------|----------------------------------------------------------------------------------------------------|
| M8049  | CLASSIFICAÇÃO DE BENS IMÓVEIS REGISTRADOS COMO BENS A CLASSIFICAR - C/C008                                                                               |
| M8050  | RECLASSIFICAÇÃO DE BENS MÓVEIS EM ALMOXARIFADO PARA BENS MÓVEIS C/C007                                                                                   |
| M8051  | RECLASSIFICAÇÃO DE BENS MÓVEIS PARA BENS MÓVEIS EM ALMOXARIFADO C/C 007                                                                                  |
| M8052  | TRANSFERENCIA DE BENS IMOVEIS ENTRE UNIDADES GESTORAS - C/C008                                                                                           |
| M8053  | DOACAO BENSMOV.P/OUT.UG                                                                                                    |
| M8054  | CLASSIFICAÇÃO DE BENS IMÓVEIS REGISTRADOS NA CONTA OBRAS EM ANDAMENTO - C/C008                                                                           |
| M8055  | INCORPORAÇÃO DE BENSMÓVEIS NO MOBILIZADO POR INDENIZAÇÕES E RESTITUIÇÕES                                                                                 |
| M8056  | INCORPORAÇÃO DE BENSMOVEIS NO MOBILIZADO POR INDENIZAÇÕES RESTITUIÇÕES C/C 007                                                                           |
| M8057  | INCORPORAÇÃO BENS MÓVEIS NO MOBILIZADO POR APREENSÃO OU NASCIMENTO SEMOVENTES                                                                            |
| MB058  | INCORPORAÇÃO DE BENSMÓVEIS NO MOBILIZADO POR APREENSÃO DE MERCADORIAS C/C007                                                                             |
| MB059  | INCORPORAÇÃO DE BENSMÓVEIS NO MOBILIZADO POR OUTOS GANHOS.                                                                                               |
| MB060  | INCORPORAÇÃO DE BENSMÓVEIS NO MOBILIZADO POR OUTOS GANHOS C/C007.                                                                                        |
| M8061  | INCORPORAÇÃO DE BENSMOVEIS NO MOBILIZADO POR DOAÇÃO.                                                                                                    |
| MB062  | INCORPORAÇÃO DE BENSMOVEIS NO MOBILIZADO POR DOAÇÃO C/C 007.                                                                                             |
| MB063  | RECLASSIFICAÇO DE BENS MOVEIS EM ELABORAÇÃO PARA MÔVEIS ESPECÍFICOS                                                                                      |
| M8064  | RECLASSIFICAÇO DE BENS MOVEIS EM ELABORAÇÃO PARA MÔVEIS ESPECÍFICOS C/C007                                                                               |
| M8065  | CLASSIFICAÇÃO DE BENSMÔVEIS RECUPERADOS                                                                                                    |
| M8066  | CLASSIFICAÇÃO DE BENSMOVEIS RECUPERADOS - C/C 007                                                                                                    |
| M8067  | INCORPORAÇÃO DE BENSMÔVEIS C/BAIXA EM ADIANTAMENTOS P/INVERSÃO DE BENS MÔVEIS                                                                            |
| MB068  | INCORPORAÇÃO DE BENS IMÓVEIS NO IMOBILIZADO POR DOAÇÃO E TRANSFERÊNCIA- C/C 008                                                                          |
| M8069  | APROPRIAÇÃO DAS REQUISICOES DE BENS E MATERIAIS DO ALMOXARIFADO DE OBRAS C/C008                                                                          |
| M8070  | APROPRIAÇÃO DA DEPRECIAÇÃO DE IMOBILIZADO - BENS MÓVEIS                                                                                                  |
| M8071  | APROPRIAÇÃO DA DEPRECIAÇÃO DE IMOBILIZADO - BENS IMÓVEIS                                                                                                 |
| M8072  | APROPRIAÇÃO DE AMORTIZAÇÃO DO ATIVO MOBILIZADO                                                                                                    |
| MB073  | APROPRIAÇÃO DE EXAUSTÃO DO ATIVO MOBILIZADO                                                                                                    |
| M8074  | BAIX A DE MOBILIZADO POR PERDAS DIVERSAS                                                                                                    |
| M8075  | BAIX A DE MOBILIZADO EM PODER DE TERCEIROS - PERDAS DIVERSAS                                                                                             |
| M8076  | BAIX A DE BENS EM ALMOXARIFADO POR PERDAS DIVERSAS - C/C 007                                                                                             |
| M8077  | TRANSFERENCIA DE BENS MOVEIS PARA BENS MOVEIS A ALIENAR                                                                                                  |
| M8078  | BAIX A DA DEPRECIACAO, AMORTIZACAO OU EXAUSTAO PARA RECLASSIFICACAO                                                                                      |
| M8079  | RECLASSIFICAÇÃO DA DEPRECIACÃO, AMORTIZAÇÃO OU EXAUSTÃO                                                                                                  |
| M8084  | APURAÇAU VLR. CUNT. LIQUIDU DE BENS MOVEIS COM BAIXA REDUÇAU AU VLR RECUPERAVEL                                                                          |
| MBU85  | APURAÇAU VLR. CUNT. LIQUIDU DE BENS MOVEIS CUM BAIXA REDUÇAU AU VL. RECUP. CAUZ                                                                          |
| MB086  | APUKAÇAU VEK CUNT. LIQUIDU BENS MUVEIS CUM PELA BAIXA REDUÇAU AU VERECUP. C007                                                                           |
| M8087  | APUKAÇADI VEK CONT. LIQUIDU BENS MOVEIS COM BAIXA REDUÇADIAO VER. RECUPERAVEL                                                                            |
| MBD88  | APOKAÇÃO VER CONT. LIQUIDO BENS MOVEIS COM BAIXA REDUÇÃO AO VER RECUP. C/C 002                                                                           |
| M8089  | APOKAÇÃO VER CONT. LIQUIDO BENS MOVEIS COM BAIXA REDUÇÃO AO VER RECUP. C/C 008                                                                           |
| M8090  | CUNCESSAU DE BENS MUVEIS MEDIANTE CESSAU, CUMU DATO E PERMISSÃO DE USO                                                                                   |
| MBU91  | CUNCESSAU DE BENS MUVEIS MEDIANTE CESSAU, CUMU DATU E PERMISSAU DE USU - C/CDU7                                                                          |
| MBU92  | DEVOL, BENS MOV, MEDIANTE CESSAO, COMODATO E PERMISSAU DE USU- FAVURECIDO UG                                                                             |
| MAD004 | AFROFRIANDA DE DE REURINAVELS DEGLET DADOS COMO DENSMOVELS A CLASSIEICAD                                                                                 |
| MP005  | CLASSIFICAÇÃO DE DENSIMOVEIS REDISTRADOS CUMO DENSIMOVEIS A CLASSIFICAR<br>PLASSIFICAÇÃO DE DENSIMÓVEIS REDISTRADOS COMO DENSIMOVEIS A CLASSIFICAR       |
| MP008  | CONFIDMAND DE DENSINOVEIS REDISTRUDUS CUMU DENSINOVEIS A CLASSIFICARS (CUU)                                                                              |
| MP000  |                                                                                                    |
| N/BU98 | DEVERSION DA DERRECIAÇÃO OU EVALUETÃO - A LUSTE DE EXERCICIOS ANTERIORES                                                                                 |
| MBU99  | NEVERSAU DA DEFINEURIZAU UU EXAUSTAU - AUUSTE DE EXECUCIUS ANTERIORES<br>ABURAÇÃO DO VALOR CONTÁRIL JOURDO DE REXECTORIAS DA RECORDERADES DE FERENCIDO A |
| M8100  | APOKAÇÃO DO VALOR CUNTABIL LIQUIDO DE BENFEITORIAS EM PROPRIEDADES DE TERCEIROS                                                                          |

# SITUAÇÕES DO NOVO SIAFI - MATERIAIS PERMANENTES (IMBXXX)

## (continuação)

| MB101 | REAVALIAÇÃO DE BENS MÔVEIS A MENOR - CONTA CORRENTE 000                          |
|-------|----------------------------------------------------------------------------------|
| MB102 | REAVALIAÇÃO DE BENS MOVEIS A MENOR - CONTA CORRENTE 002                          |
| MB103 | REAVALIAÇÃO DE BENS MÓVEIS A MENOR - CONTA CORRENTE 007                          |
| MB104 | REAVALIAÇÃO DE BENS MOVEIS A MENOR - CONTA CORRENTE 000                          |
| MB105 | REAVALIAÇÃO DE BENS MOVEIS A MENOR - CONTA CORRENTE 002                          |
| MB106 | REAVALIAÇÃO DE BENS MÓVEIS A MENOR - CONTA CORRENTE 008                          |
| MB107 | BAIX A DA RESERVA DE REAVALIAÇÃO DE BENSMÓVEIS - CONTA CORRENTE 000              |
| MB108 | BAIX A DA RESERVA DE REAVALIAÇÃO DE BENS MOVEIS - CONTA CORRENTE 002             |
| MB109 | BAIX A DA RESERVA DE REAVALIAÇÃO DE BENSMOVEIS - CONTA CORRENTE 007              |
| MB110 | BAIX A DA RESERVA DE REAVALIAÇÃO DE BENS IMO VEIS - CONTA CORRENTE 000           |
| MB111 | BAIX A DA RESERVA DE REAVALIAÇÃO DE BENS IMO VEIS - CONTA CORRENTE 002           |
| MB112 | BAIX A DA RESERVA DE REAVALIAÇÃO DE BENS IMÓ VEIS - CONTA CORRENTE 008           |
| MB113 | BAMA DE BENSIMÓVEIS PARA POSTERIOR INCORPORAÇÃO NO SPIUNET-C/C008                |
| MB114 | CONFIRMA RECEBMENTO DE BENS POR DOAÇÃO DE OUTRA UG QUE INTEGRA O OFSS            |
| MB115 | DEVOLBENS MOV. MEDIANTE CESSÃO, COMODATO E PERMISSÃO DE USO - FAVO RECIDO NÃO UG |
| MB116 | AJUSTE DE AVALIAÇÃO PATRMONIAL DO IMOBILIZADO AMENOR - C/C 000                   |
| MB117 | AJUSTE DE AVALIAÇÃO PATRMONIAL DO IMOBILIZADO AMENOR - C/C 002                   |
| MB118 | AJUSTE DE AVALIAÇÃO PATRMONIAL DO IMOBILIZADO AMENOR - C/C 008                   |
| MB119 | AJUSTE DE AVALIAÇÃO PATRIMONIAL DO IMOBILIZADO AMAIOR - C/C 002                  |
| MB120 | AJUSTE DE AVALIAÇÃO PATRIMONIAL DO IMOBILIZADO AMAIOR - C/C 000                  |
| MB121 | AJUSTE DE AVALIAÇÃO PATRIMONIAL DO IMOBILIZADO AMAIOR - C/C 008                  |
| MB122 | BAIX A DE DEPRECIAÇÃO DO IMOBILIZADO - AJUSTES DE AVALIAÇÃO PATRIMONIAL          |
| MB123 | REGISTRO DE TRIBUTO DIFERIDO - AJUSTE DE AVALIAÇÃO PATRIMONIAL                   |
| MB124 | CONCESSÃO DE BENS MOVEIS MEDIANTE CESSÃO, COMODATO E PERMISSÃO DE USO - C/C002   |
| MB125 | TRANSFERÊNCIA DA PROPRIEDADE DE IMÓVEIS A REGISTRAR - INCRA                      |
| MB126 | MPORTAÇÕES EM ANDAMENTO NA UG FAV., COM BAIXA DO BEM NA UG EMITENTE C/C002       |
| MB127 | CONFIRMA O RECEBIMENTO DE MPORTAÇÕES EM ANDAMENTO DO ATIVO MOBILIZADO C/C 002    |
| MB128 | MPOR. EM ANDAMENTO NA UG FAV, COM BAIXA DO BEM NA UG EM C/C002 AJUSTES EX ANTE   |
| MB129 | RECLASSIFICAÇÃO DE MÓVEIS EM ANDAMENTO PARA ATIVOS DE INFRAESTRUTURA - DNIT      |
| MB130 | MANUTENÇÃO E CONSERVAÇÃO DE ATIVOS DE INFRAESTRUTURA - DNIT                      |
| MB131 | TRANSFERÊNCIA DE BENS IMÓVEIS PARA BENS IMÓVEIS A ALIENAR CC/008                 |
| MB132 | BAIX A DE BENS IMÓVEIS DECORRENTE DE AJUSTES DE EXERCICIOS ANTERIORES            |
| MB133 | BAIX A DE BENS MÓVEIS DECORRENTE DE AJUSTES DE EXERCICIOS ANTERIORES - C/C 002   |
| MB134 | RATIFICAÇÃO DE REAVALIAÇÃO DE MÓVEIS DE USO ESPECIAL- INTEGRAÇÃO SPIUX SIAFI     |
| MB135 | BAIXIA DE BEM INTANG MEL POR ALIENAÇÃO-USAR EM CONJ. IMB034 E IMB035 OU MB036    |
| MB136 | BX ADIANTAMENTO DE TRANSF VOLUNTÁRIAS, QUANDO DA COMPROVAÇÃO C/INCORP BENS MÔVEI |